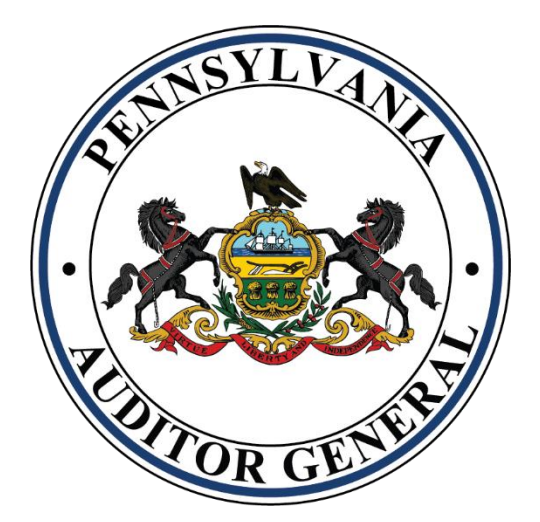

# AG-385 Form E-Filing User Guide

**Municipal Pensions and Fire Relief Programs Unit** 

**VERSION 2025.2** 

## Contents

| AG-385 GENERAL INSTRUCTIONS                                                                                 | 2              |
|----------------------------------------------------------------------------------------------------|----------------|
| AG-385 ONLINE Entry Instructions                                                                            | 3              |
| Step 1 Page – Certification of Fire Protection & Pension Data Questions                                     | 6              |
| Step 2 Page – Personnel Roster Data                                                                         | 8              |
| Step 3 Page – Certification of Municipal Pension Plans                                                      | 11             |
| Step 4 Page – Municipality Contact Information                                                              | 12             |
| Step 5 Page – EFT Account Information                                                                       | 14             |
| Step 6 Page – Municipality Certification                                                                    | 15             |
| To Print the AG-385 Form                                                                                    | 17             |
| To Print the Personnel Roster Data                                                                          | 18             |
| Appendix A                                                                                                  | 20             |
| Downloading the Personnel Roster Data Template Files                                                        | 20             |
| Appendix B                                                                                                  | 22             |
| Filling out the Personnel Roster Data Template Files<br>Using the EXCEL Template<br>Using CSV/Text Template | 22<br>24<br>27 |
| Appendix C                                                                                                  | 29             |
| Browse for Personnel Roster Data File to Upload                                                             | 29             |
| Appendix D                                                                                                  | 31             |
| Error/Warning Messages for Roster Data                                                                      | 31             |
| Appendix E                                                                                                  | 37             |
| Registering for a Municipal Statistics Account                                                              | 37             |

## **AG-385 GENERAL INSTRUCTIONS:**

- To participate in the Foreign Fire Insurance Tax Distribution and General Municipal Pension System State Aid Programs, Municipalities must complete the online form located on the Department of Community & Economic Development's Municipal Statistics website. The online form entry must be completed by <u>March 31</u> of the current year for the prior year calendar data. If the certification is not submitted through the Municipal Statistics website by the filing deadline, your Municipality may be ineligible to receive state aid. (Please ensure the form is properly completed. Incomplete or inaccurate forms will need to be corrected. The Municipality will be informed regarding this status, and they will need to go back in and make corrections.)
- EVERY MUNICIPALITY MUST COMPLETE Step 1, Step 3\*, Step 4, Step 5 and Step 6. If your Municipality does not provide pension coverage for any type of employee (police officers, firefighters, or non-uniformed), then you will not need to do Step 2 or Step 3, otherwise you will need to do Step 2 which automatically populates the fields on Step 3.
- You will be required to submit your Personnel Roster Data through the Municipal Statistics website in the form of an EXCEL spreadsheet, or a comma separated value data text file (.csv). An option to directly enter your data on a grid is available if you choose this option. See Appendix A, B, and C for detailed instructions on how to download the appropriate Personnel Roster Data Template, how to populate the Personnel Roster Data fields, and how to upload your Personnel Roster Data file.

Direct all questions to The Department of the Auditor General's Municipal Pensions and Fire Relief Programs Unit at:

Phone: **1-800-882-5073** Email: <u>Comptroller@PaAuditor.gov</u> Mail: Department of the Auditor General Municipal Pension and Fire Relief Programs Unit 321 Finance Building 613 North Street Harrisburg, PA 17120

# **AG-385 ONLINE Entry Instructions**

To access the Department of Community & Economic Development's Municipal Statistics (MunStats) website, enter the following URL in the address bar of your web browser. It is recommended that you bookmark this page.

https://munstats.pa.gov/forms/login.aspx

| PA 🖁                    | EPARTMENT OF C                   | ia<br>ommunity<br>lopment            |                                    |                                   | Mun                       | icipal Statistics                                                                   |
|-------------------------|----------------------------------|--------------------------------------|------------------------------------|-----------------------------------|---------------------------|-------------------------------------------------------------------------------------|
| Home                    | Tip Sheets                       | Public Reports                       | DCED.PA.Gov                        | Log In                            |                           |                                                                                     |
| Conoral                 | News                             |                                      |                                    |                                   |                           |                                                                                     |
| To assist<br>https://do | new e-filers in<br>ced.pa.gov/do | n registering for<br>ownload/pa-keys | DCED's Municip<br>stone-login-serv | al Statistics sy<br>ice-guide/?wp | /stem, pleas<br>dmdl=9224 | se download the <b>PA Keystone Login Servi</b><br>5&refresh=5dbaf090400201572532368 |
|                         |                                  |                                      |                                    | Use                               | rname                     | 1                                                                                   |
|                         |                                  |                                      |                                    | Pas                               | sword                     | 2                                                                                   |
|                         |                                  |                                      |                                    |                                   |                           | Log In                                                                              |
|                         |                                  |                                      |                                    |                                   |                           | Powered by                                                                          |
|                         |                                  |                                      |                                    | P                                 | Ак                        | EYSTONE LOGIN                                                                       |

- 1. Enter your Username.
- 2. Enter your Password.
- 3. Click Log In button.

<u>Note</u>: If you don't have an account set up for the Municipal Statistics website, please see <u>Appendix E</u> on how to register for an account.

Login Issues:

If you are unable to log in to your user account due to a forgotten password, click on the "Forgot Your Password?" link at the bottom of the login page to reset your password. This will take you to Keystone Login, where you will enter your username and can reset the password via email or by answering the security questions. For additional assistance with logging in and/or resetting your password, please contact the Keystone Login Help Desk by phone at 1-877-328-0995 or by email at KeystoneLoginSupport@randstadusa.com. For all other questions relating to the Municipal Statistics website, please contact DCED at 1-888-223-6837.

Once registered for an account, click on the AG-385 Form link in the "Your AG-385 Form Tasks" box for access.

| Pennsylvania<br>DEPARTMENT OF COM<br>& ECONOMIC DEVELO                                                               | MUNETY<br>MENT                                                       |                                                                        | Municipal Statistic<br><sub>Start Page</sub> | cs                                        |
|----------------------------------------------------------------------------------------------------|----------------------------------------------------------------------|------------------------------------------------------------------------|----------------------------------------------|-------------------------------------------|
| Home My Profile                                                                                                    | Tip Sheets Public Reports DCE                                        | ED.PA.Gov Log Out                                                      |                                              |                                           |
| General News                                                                                                    |                                                                      |                                                                        |                                              |                                           |
| You may obtain a bl                                                                                                  | ank copy of the 2015 Annual Audit and Fir                            | nancial Report (DCED-CLGS-30) by click                                 | ing the link below:                          |                                           |
| http://dced.pa.gov/                                                                                                  | download/dced-clos-30-2015-municipal-ar                              | nnual-audit-and-financial-report/                                      |                                              |                                           |
| Note that this is a                                                                                                  | working copy only- All municipalities                                | are required to e-file their Report w                                  | vith DCED.                                   |                                           |
|                                                                                                    |                                                                      |                                                                        |                                              |                                           |
| Your Pending Ta                                                                                                    | asks                                                                 |                                                                        |                                              | History                                   |
| Your 2017 Tax Informat                                                                                               | ion Form is due on 1/15/2017.                                        |                                                                        |                                              | Municipal Annual Financial Report         |
|                                                                                                    |                                                                      |                                                                        |                                              | Municipal AG-385 Form                     |
| Your Editable Ta                                                                                                    | isks                                                                 |                                                                        |                                              | Municipal Elected and Appointed Officials |
| Your 2016 Elected and /                                                                                              | ppointed Officials was updated on 1/8/2016.                          |                                                                        |                                              | Municipal Survey of Financial Condition   |
| Your 2015 Annual Finan                                                                                               | cial Report was updated on 9/13/2016.                                |                                                                        |                                              |                                           |
|                                                                                                    |                                                                      |                                                                        |                                              |                                           |
| Your Overdue T                                                                                                    | asks                                                                 |                                                                        |                                              |                                           |
| Your 2016 Tax Infor                                                                                                  | mation Form was due on 1/16/2016.                                    |                                                                        |                                              |                                           |
|                                                                                                    |                                                                      |                                                                        |                                              |                                           |
| Your AG-385 Fo                                                                                                    | rm Tasks                                                             |                                                                        |                                              | Click on AG-385 Form                      |
| *Your AG-385 Form is d                                                                                               | ue on 3/31/2016.                                                     |                                                                        |                                              | link to begin the online                  |
| *For AG-385 Form, direc                                                                                              | t all questions to Municipal Pensions & Fire Reli                    | ief Programs Unit at 1-800-882-5073 or ema                             | il to Comptroller@PaAuditor.gov              | entry for the AG-303 form                 |
|                                                                                                    |                                                                      |                                                                        |                                              |                                           |
| Pennsylvania Department o<br>Governor's Center for Local<br>400 North Street, 4th Floor<br>Harrisburg, PA 17120-0235 | <sup>f</sup> Community & Economic Development<br>Government Services | Phone: 888-223-6837<br>Fax: 717-783-1402<br>Email: RA-munistats@pa.gov |                                              |                                           |

Upon entering the application, **Step 1** displays.

#### <u>Note</u>:

• Each page displays the following page header:

| Pernsylvania<br>pennsylvania<br>penastrukt or comunity<br>s economic development                                                                          | Link to AG-385 E-filer Instructions Certification for                                                                                                    | Municipal Statistics<br>Department of the Auditor General<br>Municipal Pensions and Fire Relief Programs Unit<br>Poreign Fire Insurance Tax Distribution & General Pension System State Aid<br>AG-385 Form for January 1, 2016 - December 31, 2016 Calenda | Municipality's Name & DCA Code BORO - 3<br>Submission Status of AG-385 Form Current Status : |
|----------------------------------------------------------------------------------------------------|----------------------------------------------------------------------------------------------------|----------------------------------------------------------------------------------------------------|----------------------------------------------------------------------------------------------|
| Home My Profile Tip Sheets Public Report                                                                                                    | s DCED.PA.Gov AG-385 User Guide Log Out                                                                                                    |                                                                                                    |                                                                                              |
| Note:<br>1. Please read instructions before completing<br>2. False Statements made herein are punishal<br>3. Direct all questions to Municipal Pensions & | this certification.<br>ble under 18 P S § 4904 (relating to unsworn falsification to authorities<br>Fire Relief Programs Unit at <u>1.800-882-5073</u> or email to Comptroller@ | )<br>BraAuditor gov                                                                                                    |                                                                                              |

• To access this Guide on-line, click on the *AG-385 User Guide* link in the header section.

- If you need to <u>exit the application before completing Steps 1 thru 6</u> and want to save what you have entered so far, go to **Step 6** and click **Save & Exit**.
- To go to a particular page quickly, click on the tab for the page you want to view.

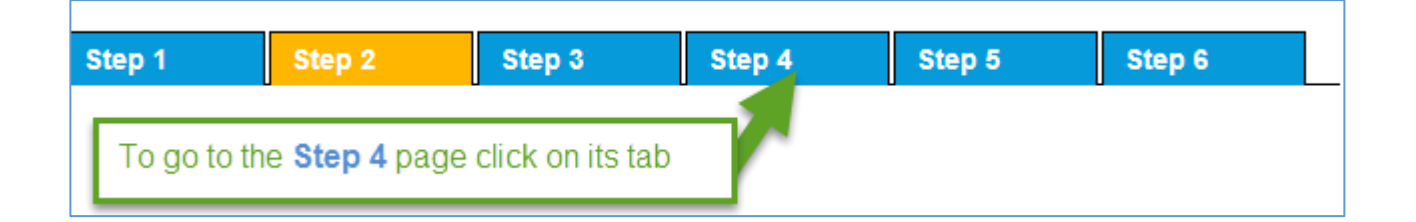

# Step 1 Page – Certification of Fire Protection & Pension Data Questions

| Step 1       | Step 2            | Step 3                | Step 4            | Step 5            | Step 6           |                                                                                                    |                          |
|--------------|-------------------|-----------------------|-------------------|-------------------|------------------|----------------------------------------------------------------------------------------------------|--------------------------|
|              |                   |                       |                   |                   |                  | CERTIFICATION OF FIRE PROTECTION                                                                                         |                          |
| The response | s provided in thi | s section must b      | e validated by su | pporting docume   | ntation which mu | ist be maintained by the municipality and will be subject to audit by the department.                                    |                          |
| 1. 🗆 Our n   | nunicipality is s | serviced SOLE         | LY by Volunte     | eer Firefighte    | rs.              |                                                                                                    |                          |
| 2. 🗆 Our n   | nunicipality is s | serviced SOLE         | LY by Paid Fu     | III-Time Firefi   | ghters.          |                                                                                                    |                          |
| 3. 🗆 Our n   | nunicipality is s | serviced by <b>BO</b> | TH Paid Full-T    | Time Firefighters | and Volunteer    | r Firefighters.                                                                                                    |                          |
|              | ı                 | Paid Protectio        | on *              | %                 | (You must ir     | ndicate the proportion of the actual fire protection provided by each on a percentage basis.)<br>Volunteer Protection *% | Total * Must equal 100%. |
|              |                   |                       |                   |                   |                  |                                                                                                    |                          |
|              |                   |                       |                   |                   |                  | PENSION DATA QUESTIONS                                                                                                   |                          |
| 4. Do you h  | ave Personnel     | Rosters to sub        | omit (police, fir | refighter, non-u  | niformed 。       | Yes ONo                                                                                                    |                          |
| employees,   |                   |                       |                   |                   |                  |                                                                                                    |                          |
|              |                   |                       |                   |                   |                  |                                                                                                    |                          |
|              |                   |                       |                   |                   |                  |                                                                                                    |                          |
|              |                   |                       |                   |                   |                  |                                                                                                    |                          |
|              |                   |                       |                   |                   |                  |                                                                                                    |                          |
|              |                   |                       |                   |                   |                  |                                                                                                    |                          |
|              |                   |                       |                   |                   |                  |                                                                                                    |                          |
| L            |                   |                       |                   |                   |                  |                                                                                                    |                          |

#### **Certification of Fire Protection**

Select the option that applies to your Municipality:

- 1. Municipality serviced Solely by Volunteer Firefighters:
  - a. Check this box.
  - b. The Volunteer Protection box is automatically populated with 100%.
- 2. Municipality is serviced **Solely by Paid Firefighters**:
  - a. Check this box.
  - b. The *Paid Protection* box is automatically populated with 100%.
- 3. Municipality is serviced by **BOTH** Paid Firefighters and Volunteer Firefighters:
  - a. Check this box.
  - b. You must enter the proportion on a percentage basis for the actual fire protection provided by <u>paid firefighters</u> in the **Paid Protection** box.
  - c. You must enter the proportion on a percentage basis for the actual fire protection provided by volunteer firefighters in the **Volunteer Protection** box.
  - d. The 2 percentages entered must add up to 100%. This is validated when the form is submitted.

#### Note:

Do not include in the percentage attributable to paid firefighters, the service of volunteer firefighters who receive a token payment for their services. (Example – payment of \$10 for responding to a fire call).

For options 1, 2, and 3 you can only check one of them.

If you choose Option 3, the highlighted statement will appear and the check box will need to be filled in. In addition to completing the fire roster, as noted in the statement.

| Step 1       | Step 2               | Step 3                | Step 4             | Step 5             | Step 6             |                                                                                                    |                                                                                    |
|--------------|----------------------|-----------------------|--------------------|--------------------|--------------------|----------------------------------------------------------------------------------------------------|------------------------------------------------------------------------------------|
| CERTIFICAT   | TION OF FIRE P       | ROTECTION             |                    |                    |                    |                                                                                                    |                                                                                    |
| The response | s provided in this   | section must be       | a validated by su  | pporting documer   | ntation which mu   | he maintained hu the municipality and will be subject to audit by the department                                                    |                                                                                    |
|              |                      |                       |                    | 6-he               |                    |                                                                                                    |                                                                                    |
| 1. U Our mi  | inicipality is servi | Ced SOLELY by         | volunteer Fire     | ngnters.           |                    |                                                                                                    |                                                                                    |
| 2. Our mi    | inicipality is servi | ced SOLELY by         | Paid Full-Time     | Firefighters.      |                    |                                                                                                    |                                                                                    |
| 3. 🗹 Our mi  | unicipality is servi | ced by <b>BOTH</b> Pa | aid Full-Time Fire | fighters and Volu  | nteer Firefighters |                                                                                                    |                                                                                    |
|              |                      | Paid Prote            | ection *           | %                  |                    | (You must indicate the proportion of the actual fire protection provided by each on a percentage basis.)<br>Volunteer Protection *% | Total * Must equal 100%.                                                           |
| By checki    | ng this box you u    | inderstand your f     | form will not be a | approved until yo  | u email the comp   | ted AG 385 Fire Roster Form to Comptroller@paauditor.gov. This is to support the Paid and Volunteer Protection Percentages entered. | Here is the link to the Form to be filled out and emailed: AG 385 Fire Roster Form |
|              |                      |                       |                    |                    |                    |                                                                                                    |                                                                                    |
| PENSION D    | ATA QUESTION         | IS                    |                    |                    |                    |                                                                                                    |                                                                                    |
| 4. Do you ha | ve Pension Perso     | nnel Rosters to s     | ubmit (police, fir | efighter, non-unif | ormed employee:    | •                                                                                                    |                                                                                    |
|              |                      |                       |                    |                    |                    |                                                                                                    |                                                                                    |
|              |                      |                       |                    |                    |                    |                                                                                                    |                                                                                    |
|              |                      |                       |                    |                    |                    |                                                                                                    |                                                                                    |
|              |                      |                       |                    |                    |                    |                                                                                                    |                                                                                    |
|              |                      |                       |                    |                    |                    |                                                                                                    |                                                                                    |
|              |                      |                       |                    |                    |                    |                                                                                                    |                                                                                    |
|              |                      |                       |                    |                    |                    |                                                                                                    |                                                                                    |
|              |                      |                       |                    |                    |                    |                                                                                                    |                                                                                    |
|              |                      |                       |                    |                    |                    |                                                                                                    | Next Page »                                                                        |

#### **Pension Data Questions**

- 4. Do you have Personnel Rosters to submit (police, firefighter, non-uniformed employees)?
  - Click the **Yes** button when you have Personnel Roster Data for employees who are members of a pension plan.
  - Click the **No** button ONLY when you <u>do not</u> have any Personnel Roster Data to submit. This occurs when you have no employees who are members of a pension plan.

Note: You must select either Yes or No.

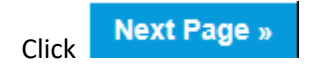

**REMINDER:** If you need to exit the application before completing Steps 1 thru 6 and want to save what you have entered so far, go to **Step 6** and click **Save & Exit**.

# Step 2 Page – Personnel Roster Data

<u>Note</u>: Once saved, the Personnel Roster Data populates the fields on **Step 3**.

| ſ | Step 1      | Step 2 | Step 3 | Step 4 | Step 5 | Step 6 |                                                                               |             |
|---|-------------|--------|--------|--------|--------|--------|-------------------------------------------------------------------------------|-------------|
|   |             |        |        |        |        |        | PERSONNEL ROSTER DATA Does your municipality employ more than 1000 employees? |             |
|   |             |        |        |        |        |        | Yes (Or) No                                                                   |             |
|   |             |        |        |        |        |        |                                                                               |             |
|   |             |        |        |        |        |        |                                                                               |             |
|   |             |        |        |        |        |        |                                                                               |             |
|   |             |        |        |        |        |        |                                                                               |             |
|   |             |        |        |        |        |        |                                                                               |             |
|   |             |        |        |        |        |        |                                                                               |             |
|   |             |        |        |        |        |        |                                                                               |             |
|   |             |        |        |        |        |        |                                                                               |             |
|   |             |        |        |        |        |        |                                                                               |             |
|   | « Prev Page |        |        |        |        |        |                                                                               | Next Page » |
| ľ |             | -      |        |        |        |        |                                                                               |             |

Does your Municipality employ more than 1000 employees?

Click **Yes** if you employ more than a thousand employees.

The following screen displays:

| Step 1 | Step 2 | Step 3 | Step 4 | Step 5 | Step 6                                                                                                    |
|--------|--------|--------|--------|--------|----------------------------------------------------------------------------------------------------|
|        |        |        |        |        | PERSONNEL ROSTER DATA                                                                                                    |
|        |        |        |        | Ste    | p 1: Download the appropriate Personnel Roster Data file template                                                           |
|        |        |        |        | Dow    | AG-385 Roster Import Template (Excel file) <u>Download</u><br>AG-385 Roster Import Template (CSV/Text file) <u>Download</u> |
|        |        |        |        | Ste    | p 2: Enter the roster data into the downloaded file and save it                                                             |
|        |        |        |        | Ste    | p 3: Upload the saved roster file                                                                                           |
|        |        |        |        | Att    | ch the roster by clicking on the "Browse" button and click "Upload" button:* Browse                                         |
|        |        |        |        |        | Upload Cancel                                                                                                    |
|        |        |        |        |        |                                                                                                    |
|        |        |        |        |        |                                                                                                    |

You <u>must</u> provide your Personnel Roster Data in an electronic format. Follow the steps in **Appendix A**, **B**, **and C** for further instructions on filing your Personnel Roster Data file electronically.

Click **No** if you employ 1,000 employees or less.

The following screen displays:

| Step 1      | Step 2 | Step 3 | Step 4 | Step 5 | Step 6 |                                                                                                    |             |
|-------------|--------|--------|--------|--------|--------|----------------------------------------------------------------------------------------------------|-------------|
|             |        |        |        |        |        | PERSONNEL ROSTER DATA                                                                                                    |             |
|             |        |        |        |        |        | Your data entry choices are:<br>1. Direct entry into a filiable online grid - click <b>Direct Entry</b> button<br>2. Download Exeld or SV file template - click <b>File Upload</b> button |             |
|             |        |        |        |        |        | Direct Entry (Or) File Upload                                                                                                    |             |
|             |        |        |        |        |        |                                                                                                    |             |
|             |        |        |        |        |        |                                                                                                    |             |
|             |        |        |        |        |        |                                                                                                    |             |
|             |        |        |        |        |        |                                                                                                    |             |
|             |        |        |        |        |        |                                                                                                    |             |
|             |        |        |        |        |        |                                                                                                    |             |
|             |        |        |        |        |        |                                                                                                    |             |
|             |        |        |        |        |        |                                                                                                    |             |
|             |        |        |        |        |        |                                                                                                    |             |
|             |        |        |        |        |        |                                                                                                    |             |
|             |        |        |        |        |        |                                                                                                    |             |
|             |        |        |        |        |        |                                                                                                    |             |
| « Prev Page |        |        |        |        |        |                                                                                                    | Next Page » |

Click **Direct Entry** to manually enter your Personnel Roster Data online using a fillable grid page.

Click **File Upload** to submit your Personnel Roster Data electronically. Follow the steps in *Appendix A, B, and C* for further instructions on filing your Personnel Roster Data file electronically.

When **Direct Entry** is clicked the following screen displays.

| Step 1     | Step 2       | Step 3         | Step 4 Ste                 | ep 5 Step 6                     |                                |                                 |                  |                  |                 |                |                                                  |                          |
|------------|--------------|----------------|----------------------------|---------------------------------|--------------------------------|---------------------------------|------------------|------------------|-----------------|----------------|--------------------------------------------------|--------------------------|
|            |              |                |                            |                                 |                                | PERSONNEL ROS                   | TER DATA         |                  |                 |                |                                                  |                          |
|            |              |                |                            |                                 |                                |                                 |                  |                  |                 |                |                                                  |                          |
|            |              |                |                            | You r                           | nust click the Submit          | Roster Data button at the       | bottom of this p | age before leavi | ng this page    |                |                                                  |                          |
|            |              |                |                            |                                 |                                |                                 |                  |                  |                 |                |                                                  |                          |
| Row        | lo Roster Ty | e Type of Plai | n Date Plan<br>Established | Pol/Fir Member<br>of Non-U Plan | Employee Name<br>(Last, First) | Employee W-2 Full<br>Time Wages | Date of Birth    | Date of Hire     | Date of Release | Release Status | Employee Accumulate<br>Contributions Contributio | 2d<br>:<br>ns            |
| 1          | Select       | ✓ Select       |                            | Select V                        |                                |                                 |                  |                  |                 | Not Applicat V |                                                  | Delete                   |
|            |              |                |                            |                                 |                                |                                 |                  |                  |                 |                | Add New I                                        | Row                      |
|            |              |                |                            |                                 |                                |                                 |                  |                  |                 |                |                                                  |                          |
|            |              |                |                            |                                 |                                |                                 |                  |                  |                 |                | Click to insert a row of                         | Click to<br>remove a row |
|            |              |                |                            |                                 |                                |                                 |                  |                  |                 |                | data                                             | of data                  |
|            |              |                |                            |                                 |                                |                                 |                  |                  |                 |                |                                                  |                          |
|            |              |                |                            |                                 |                                |                                 |                  |                  |                 |                |                                                  |                          |
|            |              |                |                            |                                 |                                |                                 |                  |                  |                 |                |                                                  |                          |
|            |              |                |                            |                                 |                                |                                 |                  |                  |                 |                |                                                  |                          |
|            |              |                |                            |                                 |                                |                                 |                  |                  |                 |                |                                                  |                          |
|            |              |                |                            |                                 |                                |                                 |                  |                  |                 |                |                                                  |                          |
|            |              |                |                            |                                 |                                |                                 |                  |                  |                 |                |                                                  |                          |
|            |              |                |                            |                                 |                                | Submit Roster Data              | Cancel           |                  |                 |                |                                                  |                          |
| « Prev Pag | je           |                |                            |                                 |                                |                                 |                  |                  |                 |                |                                                  | Next Page »              |

- Each row represents an employee. Select from the drop down menu for roster type, type of plan, date plan established, and if police or fire member of a non-uniform plan. Enter employee name, *last name followed by first name*, wages, date of birth, data of hire, date of release (if applicable), release status (if applicable), employee contributions and accumulated employee contributions. Note: See *Appendix B* for a detailed explanation of each of these fields.
- Then click Add New Row if you have additional data/employees to enter. Note: To delete a row, click Delete to the right of the row to be deleted.
- 3. Once you have entered all the employees for your Municipality, click **Submit Roster Data** at the bottom of the grid. This updates the fields on **Step 3**.

#### Note:

Validations are in place when you submit the Personnel Roster Data file. Each error message/warning will indicate where the correction needs to take place. See <u>Appendix D</u> for a list of possible errors you could receive when uploading or entering the Personnel Roster Data.

| Step 1    | Step 2                           | Step 3                   | Step 4                                 | Step 5                           | Step 6                       |                                        |                                                           |                                    |                              |                    |                                   |                           |                                       |             |
|-----------|----------------------------------|--------------------------|----------------------------------------|----------------------------------|------------------------------|----------------------------------------|-----------------------------------------------------------|------------------------------------|------------------------------|--------------------|-----------------------------------|---------------------------|---------------------------------------|-------------|
|           |                                  |                          |                                        |                                  | Downloa                      | d Roster                               | UPLOAD THE F                                              | ROSTER                             |                              |                    |                                   |                           |                                       |             |
|           |                                  |                          |                                        |                                  |                              | AG-385 Roster Imp<br>AG-385 Roster Imp | ort Template (Excel file)<br>ort Template (CSV/Text file) | Dow<br>Dow                         | nioad<br>nioad               |                    |                                   |                           |                                       |             |
|           |                                  |                          |                                        | Ati                              | tach the roster by           | r clicking on the "Bro                 | wse" button and click "Upload                             | i" button:*                        |                              |                    | Browse                            |                           |                                       |             |
| Row<br>No | Roster Type Ty<br>Non-Uniforr DB | pe of Plan<br>- Define 🔽 | Date Plan<br>Established<br>12/08/1986 | Pol/Fir Memb<br>Plan<br>Not Appl | er of Non-U<br>n<br>ka v Rot | Employee Name<br>pert Frost            | Employee W-2 Full Time<br>Wages<br>74618.43               | e Date of<br>Birth<br>09/08/1951 0 | Date of<br>Hire<br>6/26/2001 | Date of<br>Release | Release<br>Status<br>Not Applical | Employee<br>Contributions | Accumulated Employee<br>Contributions | Delete      |
| 2         | Non-Uniforr V DB                 | - Define 🔽               | 12/08/1986                             | Not Appl                         | ca 🗸 Rot                     | pert Wave                              | 4423.04                                                   | 07/25/1972 1                       | 1/25/2011                    | 04/28/2015         | Retirement 🔽                      |                           |                                       | Delete      |
| 3         | Non-Uniforr V DB                 | - Define 🔽               | 12/08/1986                             | Not Appl                         | ica 🗸 Mic                    | hael Jordan                            | 32373.33                                                  | 01/17/1968 1                       | 1/26/2012                    |                    | Not Applical                      |                           |                                       | Delete      |
| 4         | Non-Uniforr V DB                 | - Define 🗸               | 12/08/1986                             | Not Appl                         | ica 🗸 🛛 Jea                  | in Stapelton                           | 47389.69                                                  | 05/22/1965 0                       | 7/14/2014                    |                    | Not Applical                      |                           |                                       | Delete      |
|           |                                  |                          |                                        |                                  |                              |                                        |                                                           |                                    |                              |                    |                                   |                           | Add New Ro                            | w           |
|           |                                  |                          |                                        |                                  |                              |                                        |                                                           |                                    |                              |                    |                                   |                           |                                       |             |
|           |                                  |                          |                                        |                                  |                              |                                        | Submit Roste                                              | r Data                             |                              |                    |                                   |                           |                                       |             |
| « Prev F  | age                              |                          |                                        |                                  |                              |                                        |                                                           |                                    |                              |                    |                                   |                           |                                       | Next Page » |

Review the data in the grid. You can update the data in the grid if you find any incorrect data.

Once the data has been reviewed:

Click **Submit Roster Data** to save the data to the system. You are taken to **Step 3** automatically. The saved data is used to populate fields on **Step 3**.

This dialog box is displayed when your Personnel Roster Data is successfully saved.

| 1 Attention                                           |
|-------------------------------------------------------|
| Your values are calculated and pre-populated on Step3 |

**REMINDER:** If you need to exit the application before completing Steps 1 thru 6 and want to save what you have entered so far, go to **Step 6** and click **Save & Exit**.

## Step 3 Page – Certification of Municipal Pension Plans

**<u>Certification of Full-Time Employees Participating in Municipal Pension Plans</u> is for review/display only.** 

**Please review Step 3 for accuracy**. **Data entry is NOT available on this page.** This data was populated from the Personnel Roster Data submitted on **Step 2**.

Please review the values populated in all the fields. If a mistake is noticed:

- 1. Return to Step 2.
- 2. Update/Add/Remove the appropriate Personnel Roster Data record.
- 3. Click **Submit Roster Data** to save the change and update the fields on **Step 3**.

| Step 1                          | Step 2                                              | Step 3                        | Step 4                                 | Step 5                | Step 6            |                                                                                                    |                                                                                                    |
|---------------------------------|-----------------------------------------------------|-------------------------------|----------------------------------------|-----------------------|-------------------|----------------------------------------------------------------------------------------------------|----------------------------------------------------------------------------------------------------|
|                                 | ·                                                   |                               |                                        | U                     | CERT              | IFICATION OF FULL-TIME EMPLOYEES PARTICIPATING IN MUNICIPAL PENSION PI<br>(Totals must agree with personnel roster.)                                                                        | lans                                                                                                    |
|                                 |                                                     |                               | POLICE                                 |                       |                   | FIREFIGHTER                                                                                                    | NON-UNIFORMED                                                                                                    |
| 1a. N<br>pensio<br>IF NC        | umber of working,<br>on plan(s).*<br>ONE, ENTER "0" | active, full-tin              | ne police officers                     | s who are memb        | ers of a police   | 2a. Number of working, active, full-time firefighters who are members of a paid<br>firefighters pension plan(s).*<br>IF NONE, ENTER "0"                                                     | 3a. Number of working, active, full-time non-uniformed employees who are<br>members of a non-uniformed pension plan(s).*<br>I NONE, ENTER "0"                                                            |
| 1b. W<br>indica<br>Yes<br>Date: | /as this police per<br>te date police pe<br>s ○ No  | sion plan(s)<br>nsion plan(s) | established on or b<br>was established | before 12/31/8<br>I:* | 44? If no, please | 2b. Was this paid firefighters pension plan(s) established on or before 12/31/84? If no, please indicate date firefighters plan(s) was established:<br>$\otimes$ Yes $\bigcirc$ No<br>Date: | 3b. Was this non-uniformed pension plan(s) established on or before 12/31/84? If no, plasse indicate date non-uniformed pension plan(s) was established:*         @ Yes       ○ No         Date:         |
| 1c. To<br>\$                    | otal full-time pay                                  | roll for calenda              | r year <b>2016</b> for p               | olice officers rep    | oorted in 1a.*    | 2c. Total full-time payroll for calendar year 2016 for firefighters reported in 2a.*                                                                                                    | 3c. Number of working, active, full-time police officers or firefighters who are<br>members of this pension plan(s) and NOT reported in 1a., 2a., or 3a. <sup>a</sup> Police         Firefighters        |
|                                 |                                                     |                               |                                        |                       |                   |                                                                                                    | 3d. Total number of working, active, full-time non-uniformed employees, police<br>officers or firefighters for calender year 2016, who are members of this pension<br>plan(s). 3a. + 3c. = 3d.*<br>Total |
|                                 |                                                     |                               |                                        |                       |                   |                                                                                                    | 3e. Total full-time payroll for calendar year 2016 for non-uniformed members reported in 3a. and 3c.*<br>\$                                                                                              |
| « Prev Pac                      | ae l                                                |                               |                                        |                       |                   |                                                                                                    | Next Page                                                                                                    |
| Click                           | Next                                                | Page                          | • »                                    |                       |                   |                                                                                                    |                                                                                                    |

**REMINDER:** If you need to exit the application before completing Steps 1 thru 6 and want to save what you have entered so far, go to **Step 6** and click **Save & Exit**.

# Step 4 Page – Municipality Contact Information Municipal Officials Contact Information

Complete the contact information for your Municipal Officials.

The astericked fields are required.

| Step 1                                                            | Step 2                    | Step 3         | Step 4        | Step 5                                    | Step 6                     |                                                              |                                         |                                                      |    |             |
|-------------------------------------------------------------------|---------------------------|----------------|---------------|-------------------------------------------|----------------------------|--------------------------------------------------------------|-----------------------------------------|------------------------------------------------------|----|-------------|
|                                                                   |                           |                |               |                                           |                            | м                                                            | IUNICIPAL OFFICIALS CONTACT INFORMATION |                                                      |    |             |
| Secretary I<br>Prefix*<br>Last Name*<br>Address Line<br>Zip Code* | nformation:<br>2          | (Copy From Tre | asurer) (Clea | <mark>ar Secretary)</mark><br>]<br>]<br>] | ( <u>Clear All</u> )       | First Name*<br>Suffix<br>City*<br>Phone Number*              |                                         | Middle Initial<br>Address Line1*<br>State*           | PA |             |
| Treasurer I<br>Prefix*<br>Last Name*<br>Address Line<br>Zip Code* | nformation:<br>2          | (Copy From Sec | retary) (Clea | <mark>ar Treasurer)</mark><br>]<br>]<br>] |                            | First Name*<br>Suffix<br>City*<br>Phone Number*              |                                         | Middle Initial<br>Address Line1*<br>State*           |    |             |
| Form Filled<br>Prefix*<br>Last Name*<br>Address Line<br>Zip Code* | <b>by:</b><br>2           | (Copy From Sec | retary) (Copy | <u>y From Treasu</u><br>]<br>]<br>]       | rrer) <u>(Clear Form F</u> | illed by)<br>First Name*<br>Suffix<br>City*<br>Phone Number* |                                         | Middle Initial<br>Address Line1*<br>State*<br>Title* |    |             |
| Tax ID No.*<br>Municipal En<br>Verify Munici<br>Address*          | ail Address*<br>pal Email |                |               | ]                                         |                            | DCA Number*                                                  |                                         | Township/Boro Name*                                  |    |             |
| « Prev Page                                                       |                           |                |               |                                           |                            |                                                              |                                         |                                                      |    | Next Page » |

If the existing information is incorrect, you can: Click on the (Clear All) link to clear the data in the Secretary Information, Treasurer Information and Form Filled By sections.

- Click on the (Clear Secretary) link to just clear the Secretary Information sections data.
- Click on the (Clear Treasurer) link to just clear the Treasurer Information sections data.
- Click on the (Clear Form Filled by) link to just clear the Form Filled by section.

You can copy fields from one section to another by clicking on the **(Copy From Secretary)** link or the **(Copy From Treasurer)** depending on what section's information you'd like to copy and then change the fields that aren't the same.

- Prefix max 6 characters (Mr., Mrs., Miss, Dr...)
- First Name max 20 characters
- Middle Initial 1 character
- Last Name max 20 characters
- Suffix max 4 characters (Jr, Sr, II, III...)

- Address Line1 max 36 characters
- Address Line2 max 36 characters
- City max 21 characters
- State 2 characters
- Zip Code Must enter the 5 digit zip, the 4 digit plus 4 zip is optional.
- Phone Number Must enter 10 digits with no dashes.
- Title (Form Filled by section only) max 10 characters

In the last section, the DCA Number and Township/Boro Name is automatically filled in. You must provide:

- Tax ID No 9 digits
- Email Address max 50 characters

# Click Next Page »

**REMINDER:** If you need to exit the application before completing Steps 1 thru 6 and want to save what you have entered so far, go to **Step 6** and click **Save & Exit**.

## Step 5 Page – EFT Account Information

#### **Electronic Funds Transfer Account Information**

Your banking information is carried forward from the prior year. If there have been changes made to the account, you will need to change it to the current account information prior to submission.

<u>Note</u>: The account entered on this screen **must be set up** for your Municipality with the Commonwealth of PA's Vendor Data Management Unit (VDMU). VDMU information is provided in the highlighted section below.

The asterisked fields are required.

| Step 1                                   | Step 2                                       | Step 3                               | Step 4                           | Step 5                          | Step 6            |                                                              |                                                                                                    |
|------------------------------------------|----------------------------------------------|--------------------------------------|----------------------------------|---------------------------------|-------------------|--------------------------------------------------------------|----------------------------------------------------------------------------------------------------|
|                                          |                                              |                                      |                                  |                                 |                   | ELECTRONIC FUNDS TR                                          | ANSFER ACCOUNT INFORMATION                                                                                                    |
| Your state ai                            | d will be direct de                          | eposited into a fir                  | nancial institution              | of your choice. F               | Please review/cor | nplete the fields below to indicate the financial institutio | n. Please note if this account is not currently set up or needs to be modified in the Commonwealth of PA's database, you will need to contact the Vendor Data |
| Management                               | t Unit, VDMU to h                            | ave this account                     | modified or adde                 | ed to your vendor               | number. See ins   | tructions below on how to do this.                           |                                                                                                    |
| Name of the<br>Account Nur               | Bank*<br>nber*                               |                                      |                                  |                                 |                   |                                                              | Routing Number*                                                                                                    |
|                                          |                                              |                                      |                                  |                                 |                   |                                                              | (Only enter your PLGIT Account Number if you want your funds directly deposited to this account, otherwise leave the field blank.)                            |
| VDMU Con                                 | tact Info                                    |                                      |                                  |                                 |                   |                                                              |                                                                                                    |
| To change/n<br>Email                     | nodify your Comm<br>- <u>ra-psc_supplier</u> | nonwealth vendor<br>requests@pa.go   | information and                  | l/or banking infor              | mation, you mus   | : contact the Vendor Management Unit (VDMU) at:              |                                                                                                    |
| <ul> <li>Phone</li> <li>Websi</li> </ul> | te - <u>Non-Procure</u>                      | 3 ("Option 1) or<br>ment Vendor Help | /1/-346-2676 (*<br>c) Commonweal | Option 1).<br>th of Pennsylvani | a                 |                                                              |                                                                                                    |
|                                          |                                              |                                      |                                  |                                 |                   |                                                              |                                                                                                    |
|                                          |                                              |                                      |                                  |                                 |                   |                                                              |                                                                                                    |
|                                          |                                              |                                      |                                  |                                 |                   |                                                              |                                                                                                    |
|                                          |                                              |                                      |                                  |                                 |                   |                                                              |                                                                                                    |
|                                          |                                              |                                      |                                  |                                 |                   |                                                              |                                                                                                    |
|                                          |                                              |                                      |                                  |                                 |                   |                                                              |                                                                                                    |
|                                          |                                              |                                      |                                  |                                 |                   |                                                              |                                                                                                    |
|                                          |                                              |                                      |                                  |                                 |                   |                                                              |                                                                                                    |
|                                          |                                              |                                      |                                  |                                 |                   |                                                              |                                                                                                    |
| « Prev Page                              |                                              |                                      |                                  |                                 |                   |                                                              | Next Page »                                                                                                    |

- Name of the Bank max 40 characters
- Routing Number must enter a valid 9 digit routing number.
- Account Number max 17 digits
- PLGIT Account Number max 7 digits **Only enter** your PLIGIT Account Number if you want your funds directly deposited to this account, otherwise leave the field blank.

|       | Next Page   |
|-------|-------------|
| Click | Next rage » |

**REMINDER:** If you need to exit the application before completing Steps 1 thru 6 and want to save what you have entered so far, go to **Step 6** and click **Save & Exit**.

## Step 6 Page – Municipality Certification **Certification by Municipal Officials**

This is the final step to certify the information provided on Steps 1 thru 5. If you would like to view a draft version of the AG-385 form prior to submission, you can click on the highlighted link shown below.

The asterisked fields are required.

| Step 1                                                                                                    | Step 2                                                                       | Step 3 | Step 4 | Step 5 | Step 6 |                                      |  |  |  |  |  |  |
|----------------------------------------------------------------------------------------------------|------------------------------------------------------------------------------|--------|--------|--------|--------|--------------------------------------|--|--|--|--|--|--|
|                                                                                                    |                                                                              |        |        |        |        | CERTIFICATION BY MUNICIPAL OFFICIALS |  |  |  |  |  |  |
| By checking this box and typing my name in the below text box, I hereby certify that all information contained in the AG-385 Certification form and supporting materials submitted to DCED via the Internet are all true and correct and accurately represent the status and economic condition of the Municipality. I have verified with an authorized representative of the Municipality that such information is true and correct and accurately represent the status and economic condition of the Municipality. I have verified with an authorized representative of the Municipality that such information is true and correct and accurately represents the status and economic condition of the Municipality. I also understand that if I knowingly make a false statement, I may be subject to criminal prosecution in accordance with 18 Pa. C.S. Section 4904 (relating to unsworn falsification to authorities) and 31 U.S.C. Sections 3729 and 3802 (relating to false claims and statements). |                                                                              |        |        |        |        |                                      |  |  |  |  |  |  |
| Signature of                                                                                                    | Signature of Secretary/Chy Clerk* Signature of Chief Administrative Officia* |        |        |        |        |                                      |  |  |  |  |  |  |
| View Draft AG-385 Form                                                                                                    |                                                                              |        |        |        |        |                                      |  |  |  |  |  |  |
|                                                                                                    |                                                                              |        |        |        |        | Submit Save & Exit Cancel Close      |  |  |  |  |  |  |
| The information certified and submitted by your municipality is subject to review and verification by the Department of The Auditor General.                                                                                                    |                                                                              |        |        |        |        |                                      |  |  |  |  |  |  |
|                                                                                                    |                                                                              |        |        |        |        |                                      |  |  |  |  |  |  |
|                                                                                                    |                                                                              |        |        |        |        |                                      |  |  |  |  |  |  |
|                                                                                                    |                                                                              |        |        |        |        |                                      |  |  |  |  |  |  |
|                                                                                                    |                                                                              |        |        |        |        |                                      |  |  |  |  |  |  |
|                                                                                                    |                                                                              |        |        |        |        |                                      |  |  |  |  |  |  |
|                                                                                                    |                                                                              |        |        |        |        |                                      |  |  |  |  |  |  |
|                                                                                                    |                                                                              |        |        |        |        |                                      |  |  |  |  |  |  |
|                                                                                                    |                                                                              |        |        |        |        |                                      |  |  |  |  |  |  |
|                                                                                                    |                                                                              |        |        |        |        |                                      |  |  |  |  |  |  |
|                                                                                                    |                                                                              |        |        |        |        |                                      |  |  |  |  |  |  |
| « Prev Page                                                                                                    |                                                                              |        |        |        |        |                                      |  |  |  |  |  |  |

- Check Box This box must be checked along with the entry of the 2 signatures (type name in ٠ appropriate box) to complete the online submission process.
- Signature of Secretary/City Clerk Type in the appropriate name.
- Signature of Chief Administrative Official Type in the appropriate name. •
- Submit to submit the online form for approval, there are multiple validation checks that Click occur before the data is saved. If it passes all the validations, your form is saved and the status is updated to Submitted.
  - Save & Exit Click

if you haven't entered all the required data but need to exit the system. This will save what you've entered so far so you don't have to re-enter it.

- Cancel Click if you want to remove all changes entered. If you haven't previously submitted or saved the data, all data entered is lost, if you did submit or save the data, the updated fields are set back to their saved/submitted values.
- Close discards any changes not submitted and closes the form returning you to your Click home page.

After your <u>form is submitted successfully</u>, **Step 6** redisplays with just the Cancel and Close buttons displayed. At this point, you can't change any of the data entered, if you need to make a change, please contact the Department of the Auditor General's Municipal Pensions and Fire Relief Programs Unit at 1-800-882-5073 or email <u>Comptroller@PaAuditor.gov</u> to reset the form so you can go in and make the change.

Click **Close** to return to your home page.

#### What happens after your form is submitted

The Auditor General's Municipal Pensions and Fire Relief Programs Unit performs an initial review of your submitted form data. If there are errors or questions, your form will be electronically returned, which means you will receive an email explaining the issue. This issue can be an error on your behalf or a question that needs addressed by you.

Also on your AG-385 Form Tasks box on the Munstats home page, you can see the status of your form. The status will be one of the following: Submitted for Approval, Reopened (Sent Back), or Approved.

Submitted for Approval

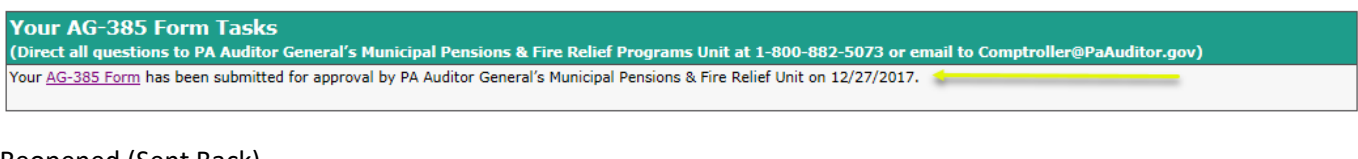

#### Reopened (Sent Back)

#### Your AG-385 Form Tasks (Direct all questions to PA Auditor General's Municipal Pensions & Fire Relief Programs Unit at 1-800-882-5073 or email to Comptroller@PaAuditor.gov) Your AG-385 Form has been reopened by the PA Auditor General's Municipal Pensions & Fire Relief Unit on 12/27/2017 - make the appropriate corrections and resubmit your form. Sent Back Comments: Please contact the VDMU to have the bank account you submitted on the form setup.

#### Approved

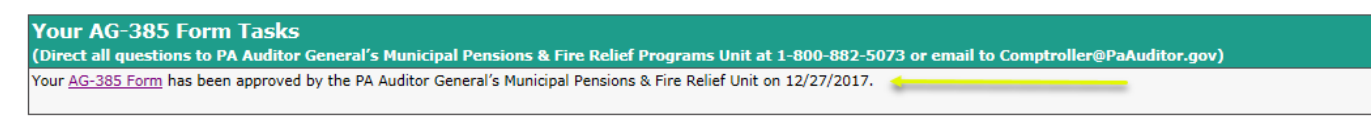

The information provided by your Municipality on the certification AG–385 FORM and the corresponding **PERSONNEL ROSTER DATA** will be subject to review and verification during a routine pension plan audit by the Department of the Auditor General. YOUR MUNICIPALITY MUST MAINTAIN SUPPORTING DOCUMENTATION FOR DATA SUBMITTED THAT SHOWS HOW THE INFORMATION FOR CERTIFYING PERCENTAGES OF FIRE PROTECTION WAS OBTAINED AND HOW THE NUMBER OF EMPLOYEES CERTIFIED AND THE PAYROLL AMOUNT CERTIFIED WERE DETERMINED.

FALSE STATEMENTS MADE HEREIN ARE PUNISHABLE UNDER 18 P.S. § 4904 (RELATING TO UNSWORN FALSIFICATION TO AUTHORITIES).

IF A MUNICIPAL PENSION SYSTEM OR A VOLUNTEER FIREFIGHTER RELIEF ASSOCIATION RECEIVES AN OVERPAYMENT OF STATE AID BECAUSE OF INCORRECT DATA ON THE AG-385 FORM, THE OVERPAYMENT, PLUS INTEREST MUST BE RETURNED TO THE COMMONWEALTH.

## To Print The AG-385 Form:

- 1. Go to the Municipal Statistics Start Page.
- 2. Click on <u>AG-385 Form</u> link in the <u>Your AG-385 Form Tasks</u> box.
- 3. Click on Step 2.

| Step 1 | Step 2 | Step 3 | Step 4 | Step 5 | Step 6 |                      |                      |
|--------|--------|--------|--------|--------|--------|----------------------|----------------------|
|        |        |        |        |        |        | PERSONNEL            | ROSTER DATA          |
|        |        |        |        |        | -      | <br>View AG-385 Form | View existing Roster |
|        |        |        |        |        |        |                      |                      |

4. Click <u>View AG-385 Form</u> link.

<u>Note</u>: Depending on your computer's operating system the following window may display:

|                                                                      |      |        |        | - |
|----------------------------------------------------------------------|------|--------|--------|---|
| Do you want to open or save AGForm191.pdf from munstats.beta.pa.gov? | Open | Save 🔻 | Cancel | × |
|                                                                      |      |        |        |   |

Select **Open** to view the form.

- 5. The AG-385 Form displays in PDF format.
- 6. To print :
  - a. Select File from the tool bar.
  - b. Select **Print** from the drop down list.
  - c. Click **Print** button.

#### If your current year's form has been approved or you want to print a prior years form:

1. In your home page's History box, click on the + beside Municipal AG-385 Form to see the list.

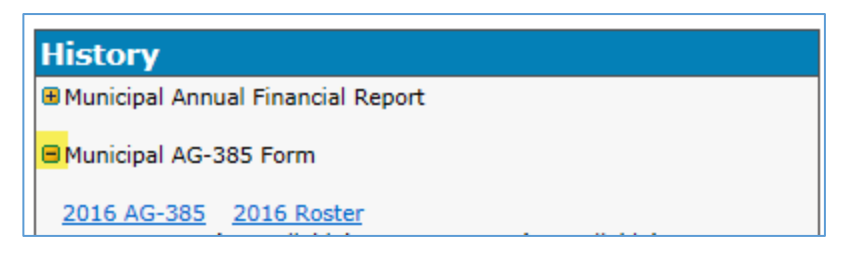

2. Click on yyyy AG-385 link to print that year's AG-385 form.

<u>Note</u>: Depending on your computer's operating system the following window may display:

Do you want to open or save AGForm191.pdf from munstats.beta.pa.gov?

Select **Open** to view the form.

- 3. The AG-385 Form displays in PDF format.
- 4. To print:
  - a. Select **File** from the tool bar.
  - b. Select **Print** from the drop down list.
  - c. Click **Print** button.

### **To Print The Personnel Roster Data:**

- 1. Go to the Municipal Statistics Start Page.
- 2. Click AG-385 Form link in the Your AG-385 Form Tasks box.
- 3. Click Step 2.

| Step 1     Step 2     Step 3     Step 4     Step 5     Step 6 |        |        |        |        |        |        |
|---------------------------------------------------------------|--------|--------|--------|--------|--------|--------|
|                                                               | Step 1 | Step 2 | Step 3 | Step 4 | Step 5 | Step 6 |
|                                                               |        |        |        |        |        |        |
|                                                               |        |        |        |        |        |        |
|                                                               |        |        |        |        |        |        |

4. Click the <u>View existing Roster</u> link.

<u>Note</u>: Depending on your computer's operating system the following window may display:

| Do you want to open or save PersonnelRoster286.pdf from munstats.beta.pa.gov? | Open | Save 🔻 | Cancel | × |
|-------------------------------------------------------------------------------|------|--------|--------|---|
|                                                                               |      |        |        |   |

Select **Open** to view the roster.

- 5. The Personnel Roster displays in PDF format with each Roster Type starting on a separate page.
- 6. To print:
  - a. Select File from the tool bar.
  - b. Select **Print** from the drop down list.
  - c. Click Print button.

#### If your roster has been approved or you want to print a prior year's Roster:

1. In your home pages History box click on the + beside Municipal AG-385 Form to see the list.

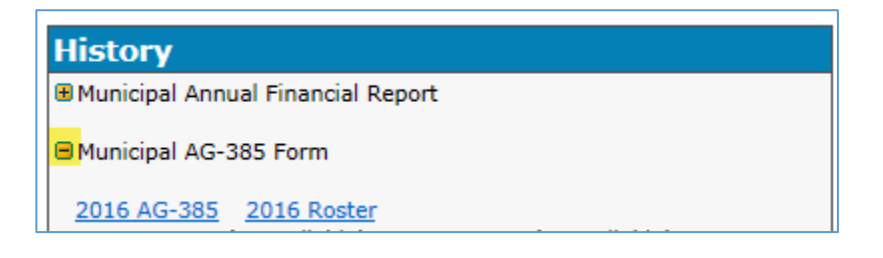

2. Click on <u>yyyy Roster</u> link to print that years Personnel Roster form.

<u>Note</u>: Depending on your computer's operating system the following window may display:

| Do you want to open or save PersonnelRoster286.pdf from munstats.beta.pa.gov? | Open | Save 🔻 | Cancel | × |
|-------------------------------------------------------------------------------|------|--------|--------|---|
|                                                                               |      |        |        |   |

Select **Open** to view the Roster.

- 3. The Personnel Roster displays in PDF format with each Roster Type starting on a separate page.
- 4. To print:
  - a. Select **File** from the tool bar.
  - b. Select **Print** from the drop down list.
  - c. Click Print button.

# Appendix A

#### Downloading the Personnel Roster Data Template Files

Any extra data, alterations to the form/file or blank rows may result in an unexpected error when uploading your file to the system. Please only use the template form/file as intended.

1. Download the EXCEL Template.

#### On Step 2:

- 1. To report your Personnel Roster Data as an EXCEL spreadsheet:
  - a. Click **Download** link by the **AG-385 Roster Import Template (Excel file).**
- 2. Click **Open** to open up the file in Microsoft Excel.

| Step 1 | Step 2 | Step 3               | Step 4                              | Step 5                               | Step 6                                   |                           |
|--------|--------|----------------------|-------------------------------------|--------------------------------------|------------------------------------------|---------------------------|
|        |        |                      |                                     |                                      | UPLOAD TI                                | IE ROSTER                 |
|        |        | Dov                  | AG-385 Ro<br>AG-385 Ro<br>AG-385 Ro | oster Import Tem<br>oster Import Tem | plate (Excel file)<br>plate (CSV/Text fi | le) Download Download     |
|        |        | Attach the rost      | ter by clicking on                  | the "Browse" bu                      | tton and click "Up                       | load" button:* Browse     |
|        |        |                      |                                     |                                      |                                          | 2                         |
|        | Do yo  | u want to open or sa | ve Roster Import T                  | emplate.xlsx from                    | munstats.beta.pa.go                      | v? Open Save ▼ Cancel × ⊕ |

#### Note:

Depending on the version of Microsoft Office Excel you are using, you may get the following pop up window PROTECTED VIEW Be careful—files from the Internet can contain viruses. Unless you need to edit, it's safer to stay in Protected View. Enable Editing

Click Enable Editing button

2. Download the CSV/Text File Template.

#### On Step 2:

- 1. To report your Personnel Roster as a CSV/Text file:
  - a. Click Download link by the AG-385 Roster Import Template (CSV/Text file).
- 2. Click **Open** to open the file in your text editor.

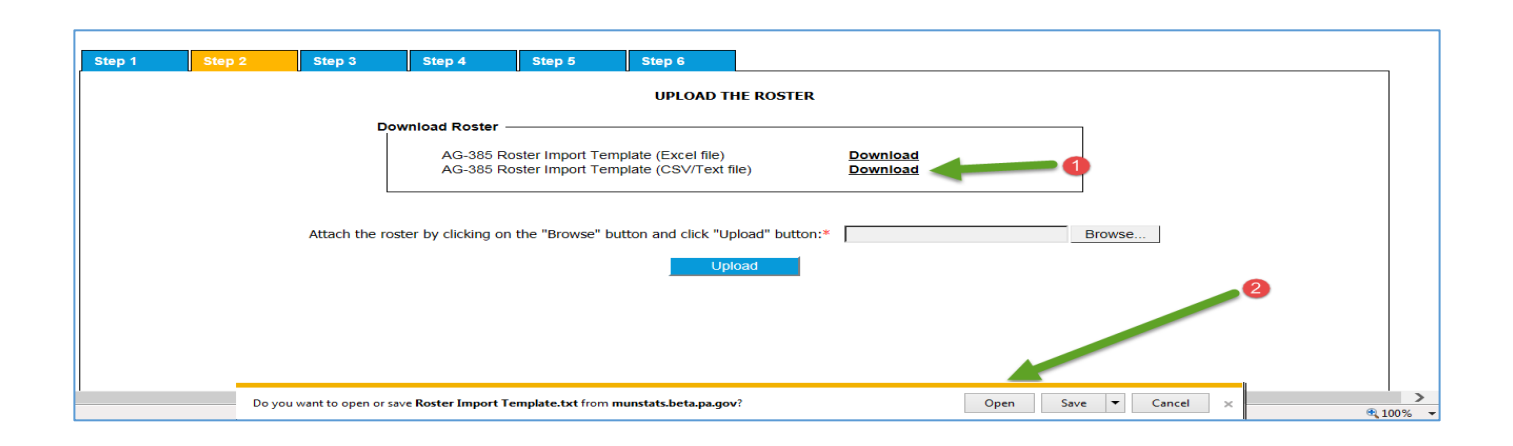

# Appendix B

#### Filling out the Personnel Roster Data Template Files

You MAY NOT CERTIFY employees participating in:

- a. Individual Retirement Accounts (IRA) Ineligible
- b. Deferred Compensation Plans Ineligible

Municipal Authority Employees are not eligible unless the employees meet certain conditions in the Third Class City Code (see Section 3 of Act 362 of 1992).

Complete the Personnel Roster Data for all plans, <u>use 1 form for all roster types</u>. They will sort and populate by roster type in the upload process.

Your Municipality must maintain its pension plan for three (3) years before it qualifies for state aid.

<u>Note</u>: Municipalities may not retroactively establish a pension plan to qualify.

- a. A Municipality pension plan is "maintained" by the Municipality. "<u>Maintained</u>" means financial support for 3 consecutive years by means of municipal contributions.
- b. The plan may be administered by the Municipality or by a trustee, such as a bank, insurance company union or the Pennsylvania Municipal Retirement System.

#### Who to include in the Personnel Roster Data File:

• Working, Active Full-Time Police Officers:

Each police officer MUST meet each of these conditions anytime between January 1<sup>st</sup> and December 31<sup>st</sup> of the *prior calendar year*:

- a. Be an ACTIVE, FULL-TIME POLICE OFFICER employed by the Municipality.
- b. Be EMPLOYED FOR ANY SIX (6) CONSECUTIVE MONTHS during the prior calendar year.
- c. WORK NOT LESS THAN 35 HOURS PER WEEK.
  - a. Disability Benefits You may report Police Officers receiving TEMPORARY SERVICE RELATED DISABILITY BENEFITS.
- d. Be a MEMBER OF A POLICE PENSION PLAN and meet all of its requirements.

Police Pension Plan Established:

Your plan must have been established on or before 1/1/ (current year – 3) to be eligible for state aid. Example: if current year is 2016 (2016 – 3 =2013) 1/1/2013

Payroll for Police Pension Plan:

Use W-2 tax form earnings pertaining to only full-time employees for the *prior calendar year*. Include any Heart and Lung benefits as part of the employee W-2 wages.

#### Working, Active Full-Time, Paid Firefighters:

Each Paid Firefighter MUST meet each of these conditions anytime between January 1<sup>st</sup> and December 31<sup>st</sup> of the *prior calendar year*:

- a. Be an ACTIVE, FULL-TIME PAID FIREFIGHTER employed by the Municipality.
- b. Be <u>EMPLOYED FOR ANY SIX (6) CONSECUTIVE MONTHS</u> during the *prior calendar year*.
- c. WORK NOT LESS THAN 35 HOURS PER WEEK.
- d. Be a MEMBER OF A FIREFIGHTER PENSION PLAN and meet all of its requirements.

Firefighter Pension Plan Established:

Your plan must have been established on or before 1/1/ (current year – 3) to be eligible for state aid. Example: if current year is 2016 (2016 – 3 =2013) 1/1/2013

Payroll for Firefighter Pension Plan:

Use W-2 tax form earnings pertaining to only full-time employees for the *prior calendar year*. Include any Heart and Lung benefits as part of the employee W-2 wages.

#### • Working, Active Full-Time, Non-Uniformed Employees:

Each Non-Uniformed Employee MUST meet each of these conditions anytime between January 1<sup>st</sup> and December 31<sup>st</sup> of the *prior calendar year*:

- a. Be an ACTIVE, FULL-TIME NON-UNIFORMED employee employed by the Municipality.
- b. Be <u>EMPLOYED FOR ANY SIX (6) CONSECUTIVE MONTHS</u> during the *prior calendar year*.
- c. WORK NOT LESS THAN 35 HOURS PER WEEK.
- d. Be a MEMBER OF A NON-UNIFORMED EMPLOYEE PENSION PLAN and meet all of its requirements.

Non-Uniformed Employee Pension Plan Established:

Your plan must have been established on or before 1/1/ (current year – 3) to be eligible for state aid. Example: if current year is 2016 (2016 – 3 = 2013) 1/1/2013

Uniformed Employee who is a Member of a Non-Uniformed Employee Plan:

- a. A paid firefighter or police officer who is a member of a non-uniformed plan must be reported under the Non-Uniformed Plan Type.
- b. The firefighter or police officer need to meet requirements a, b and c under the Working, Active Full-Time Police Officers section or the Working, Active Full-Time, Paid Firefighters section above, and requirement d under the Working, Active Full-Time, Non-Uniformed Employees section above.

Payroll for Non-Uniformed Employee Pension Plan:

Use W-2 tax form earnings pertaining to only full-time employees for the *prior calendar year*. Supervisor meeting pay **SHOULD NOT** be included on the certification form.

## Using the EXCEL Template

#### Highlighted fields are required

| 4        | 42 <b>•</b> | : 🗙 🗸        | fx          |                |                           |               |   |                                |              |              |              |        |               |                | ~   |
|----------|-------------|--------------|-------------|----------------|---------------------------|---------------|---|--------------------------------|--------------|--------------|--------------|--------|---------------|----------------|-----|
| 4        | A           | В            |             | C<br>Date Plan | D<br>Pol/Fir<br>Member of |               | E | F<br>Employee W-2<br>Full Time | G<br>Date of | H<br>Date of | I<br>Date of | J      | K             | L<br>Accumulat | ted |
| 1        | Roster Type | Type of Plan |             | Established    | Non-U Plan                | Employee Name |   | Wages                          | Birth        | Hire         | Release      | Status | Contributions | Contributi     | ons |
| 2        | 0           | - 2          | )           | 3              | 4                         | 5             |   | 6                              | 0            | 8            | 9            | 10     | 11            | 12             |     |
| 4        |             |              |             |                |                           |               |   |                                |              | -            | -            |        |               |                |     |
| 6        |             |              |             |                |                           |               |   |                                |              |              |              |        |               |                | _   |
| 7        |             |              |             |                |                           |               |   |                                |              |              |              |        |               |                |     |
| 8        |             |              |             |                |                           |               |   |                                |              |              |              |        |               |                |     |
| 10       | )           |              |             |                |                           |               |   |                                |              |              |              |        |               |                |     |
| 11       | 2           |              |             |                |                           |               |   |                                |              |              |              |        |               |                |     |
| 13       | 3           |              |             |                |                           |               |   |                                |              |              |              |        |               |                |     |
| 15       | 5           |              |             |                |                           |               |   |                                |              |              |              |        |               |                |     |
| 16       | 5           |              |             |                |                           |               |   |                                |              |              |              |        |               |                |     |
| 18       | 3           |              |             |                |                           |               |   |                                |              |              |              |        |               |                |     |
| 19<br>20 | 9           |              |             |                |                           |               |   |                                |              |              |              |        |               |                |     |
|          | < ▶         | Roster Data  | Validations | +              |                           |               |   | : •                            |              |              |              |        |               | <u> </u>       | •   |

1. Roster Type – Click arrow and select appropriate option.

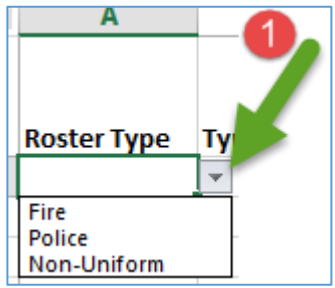

2. Type of Plan – Click arrow and select appropriate option.

| В                         | 2     |
|---------------------------|-------|
|                           |       |
|                           | Dat 🥒 |
| Type of Plan              | Est   |
|                           | -     |
| DB - Defined Benefit      |       |
| DC - Defined Contribution | -     |
| Union                     |       |

- 3. Date Plan Established –enter date using mm/dd/yyyy format.
- 4. Pol/Fir Member of Non-U Plan <u>Only enter</u> if Roster Type is Non-Uniform and employee is a Police Officer or Firefighter not covered under a Fire or Police pension plan. The firefighter or police officer must meet all the requirements outlined to be included on the roster. Click the arrow and select the appropriate value.

D Pol/Fir Member of Non-U Plan Fire Police

- 5. Employee Name enter last name, first name.
- 6. Employee W-2 Full Time Wages
- 7. Date of Birth enter date using mm/dd/yyyy format.
- 8. Date of Hire enter date using mm/dd/yyyy format.
- 9. Date of Release if applicable, enter date using mm/dd/yyyy format.
- Release Status <u>Only entered</u> if a Date of Release is entered. Click arrow and select the appropriate value

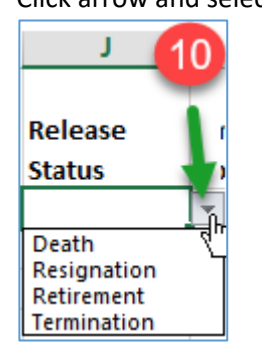

- 11. Employee Contributions
- 12. Accumulated Employee Contributions
  - a. The Employee Contributions column is for the contributions made by the employee in the reporting year, and the Accumulated Employee Contributions column is for total contributions made by the employee since they enrolled in the plan, as of the reporting year.
  - b. Please note that the employee contributions columns are for informational purposes only and do not factor into the calculation of the municipality's annual state aid allocation.

After all the data is entered, Save the file (Excel Template) and Close EXCEL.

## Sample Excel Template:

|             |                      |             | Pol/Fir    |                    | Employee W-2 |            |            |           |            |               | Accumulated   |
|-------------|----------------------|-------------|------------|--------------------|--------------|------------|------------|-----------|------------|---------------|---------------|
|             |                      | Date Plan   | Member of  |                    | Full Time    | Date of    | Date of    | Date of   | Release    | Employee      | Employee      |
| Roster Type | Type of Plan         | Established | Non-U Plan | Employee Name      | Wages        | Birth      | Hire       | Release   | Status     | Contributions | Contributions |
| Non-Uniform | DB - Defined Benefit | 6/1/1970    | Police     | Timothy Hutton     | \$36,469.27  | 12/28/1967 | 12/31/2012 | 12/1/2016 | Death      | \$2,500.00    | \$4,500.00    |
| Police      | DB - Defined Benefit | 12/13/1976  |            | Johnny Depp        | \$84,021.47  | 1/13/1974  | 8/27/2007  |           |            |               |               |
| Fire        | DB - Defined Benefit | 4/30/1970   |            | David Brook        | \$104,022.24 | 1/22/1955  | 11/19/1985 |           |            |               |               |
| Non-Uniform | DB - Defined Benefit | 6/1/1970    |            | Theodore Roosevelt | \$49,543.14  | 8/29/1974  | 3/21/2011  | 7/15/2016 | Retirement |               |               |
| Police      | DB - Defined Benefit | 12/13/1976  |            | Zoe Doe            | \$81,353.34  | 4/30/1978  | 4/27/2007  |           |            |               |               |
| Police      | DB - Defined Benefit | 12/13/1976  |            | Brian Piccalo      | \$96,079.84  | 7/6/1973   | 12/26/1995 |           |            |               |               |

#### Using CSV/Text Template

The first line of data in the template contains the field names separated by a semi-colon (;). **DO NOT** change this line.

"Roster Type"; "Type of Plan"; "Date Plan Established"; "Pol/Fin Henber of Non-U Plan"; "Employee Name"; "Employee N-2 Full Time Nages"; "Date of Birth"; "Date of Hine"; "Date of Release"; "Release Status"; "Employee Contributions"; "Accumulated Employee Contributions"

The field names are:

"Roster Type";"Type of Plan";"Date Plan Established";"Pol/Fir Member of Non-U Plan";"Employee Name";"Employee W-2 Full Time Wages";"Date of Birth";"Date of Hire";"Date of Release";"Release Status";"Employee Contributions";"Accumulated Employee Contributions"

You must account for every field listed in every record entered. Every piece of data must begin with a double quote (") and end with a double quote (") and a semi-colon (;).

- 1. Roster Type required valid values are:
  - Fire Police Non-Uniform
- Type of Plan required valid values are: DB - Defined Benefit DC – Defined Contribution Union
- 3. Date Plan Established required date format is mm/dd/yyyy.
- 4. Pol/Fir Member of Non-U Plan required <u>Only</u> if Roster Type is Non-Uniform and employee is a Police Officer or Firefighter not covered under a Fire or Police pension plan. The firefighter or police officer must meet all the requirements outlined to be included on the roster. When appropriate valid values are: Fire
  - Police
- 5. Employee Name required.
- 6. Employee W-2 Full Time Wages required.
- 7. Date of Birth required date format is mm/dd/yyyy.
- 8. Date of Hire required date format is mm/dd/yyyy.
- 9. Date of Release if applicable date format is mm/dd/yyyy.
- 10. Release Status <u>Only entered</u> if a Date of Release is entered When appropriate valid values are: Death
  - Resignation

Retirement

Termination

- 11. Employee Contributions
- 12. Accumulated Employee Contributions DO NOT put a semi-colon after this field.

<u>Sample File</u>: Every field has a value "Non-Uniform";"Union";"01/01/2010";"Fire";"John Smith";"15800.00";"08/11/1969";"01/01/2011";"11/17/2016";"Death";"1245.75";"4500.00"

Every field has a value <u>EXCEPT</u> Pol/Fir Member of Non-U Plan "Fire";"DC - Defined Contribution";"01/01/2010";<mark>""</mark>;"Jane Doe";"15500.00";"04/18/1965";"02/01/2012";"04/17/2016";"Retirement";"545.75";"2500.00"

Only required fields have a value

"Police";"DB - Defined Benefit";"12/13/1976"<mark>;""</mark>;"Johnny Depp";"84021.47";"1/13/1974";"8/27/2007";<mark>""</mark>;"";"" "Non-Uniform";"DB - Defined Benefit";"6/1/1970";<mark>""</mark>;"Theodore Roosevelt";"49543.14";"8/29/1974";"3/21/2011";<mark>""</mark>;"";""

# Appendix C

Browse for Personnel Roster Data File to Upload

On Step 2:

Click Browse (C).

| Step 1      | Step 2 | Step 3 | Step 4 | Step 5 | Step 6                                                                                                    |
|-------------|--------|--------|--------|--------|----------------------------------------------------------------------------------------------------|
|             |        |        |        |        | DOWNLOAD/UPLOAD THE PERSONNEL ROSTER DATA Step 1: Download the appropriate Personnel Roster Data file template                                                                                                    |
|             |        |        |        |        | Step 1: Download the appropriate Personnel Roster Data file template          Download Roster         AG-395 Roster Import Template (Excel file)       Download         AG-395 Roster Import Template (CSV/Text file)       Download         Step 2: Enter the roster data into the downloaded file and save it       B         Step 3: Upload the saved roster file       B         Attach the roster by clicking on the "Browse" button and click "Upload" button:*       Browse         Upload       D |
|             |        |        |        |        |                                                                                                    |
| « Prev Page |        |        |        |        | Next Page                                                                                                    |

<u>Note</u>: The below screen shot is what appears when working on a computer that uses Windows operating system.

|                  | Choose File to Upload     | * 10.0                                             | <b>X</b>                                                                                                    |
|------------------|---------------------------|----------------------------------------------------|----------------------------------------------------------------------------------------------------|
|                  | CO ♥ 📕 ► Libraries ► Doct | uments  My Documents  My SpreadSheets  ang testing | <ul> <li>✓</li> <li>✓</li></ul> |
|                  | Organize 🔻 New folder     |                                                    | i≡ • □ 0                                                                                                    |
| Navigate to      | 🚖 Favorites 📃 Desktop     | Documents library<br>ang testing                   | BB Arrange by: Folder 🔻                                                                                                    |
| saved the        | Downloads                 | E Name                                             | Date modified Type                                                                                                    |
| Roster Data file | Recent Places             | Townrville Boro Roster Data 2016.xlsx              | 11/7/2016 11:26 AM Microsoft Excel W                                                                                                    |
| to up loud       | 📃 Desktop                 |                                                    | E                                                                                                    |
|                  | 🛱 Libraries               |                                                    |                                                                                                    |
|                  | My Documents              |                                                    |                                                                                                    |
|                  | Public Documents          |                                                    |                                                                                                    |
|                  | J Music                   |                                                    |                                                                                                    |
|                  | Videos                    |                                                    |                                                                                                    |
|                  |                           | <b>.</b>                                           | ,                                                                                                    |
|                  | File name: T              | ownrville Boro Roster Data 2016.xlsx               | <ul> <li>✓ All Files (*.*)</li> </ul>                                                                                                    |
|                  | 5.4                       |                                                    | Open Cancel                                                                                                    |
|                  |                           |                                                    | al al                                                                                                    |

- <u>AA</u> Navigate to where you saved the Personnel Roster Data File.
- <u>BB</u> Click once on the file name you want to select and it will appear in the File Name box.

<u>CC</u> Click **Open** button to select the file. **Step 2** redisplays showing the selected file name.

DD Click **Upload** to load the data to the Municipal Statistics website. The data displays in a grid on **Step 2**.

#### Note:

Validations are in place when you submit the Personnel Roster Data file. Each error message/warning will indicate where the correction needs to take place. See <u>Appendix D</u> for a list of possible errors you could receive when uploading the Personnel Roster Data File.

| Step 1    | Step 2            | Step 3       | Step 4                   | Step 5           | Step 6               |                                          |                                                           |                  |                  |                    |                   |                           |                                       |         |
|-----------|-------------------|--------------|--------------------------|------------------|----------------------|------------------------------------------|-----------------------------------------------------------|------------------|------------------|--------------------|-------------------|---------------------------|---------------------------------------|---------|
|           | UPLOAD THE ROSTER |              |                          |                  |                      |                                          |                                                           |                  |                  |                    |                   |                           |                                       |         |
|           |                   |              |                          |                  | Down                 | load Roster —                            |                                                           |                  |                  |                    |                   |                           |                                       |         |
|           |                   |              |                          |                  |                      | AG-385 Roster Impo<br>AG-385 Roster Impo | ort Template (Excel file)<br>ort Template (CSV/Text file) | Do               | wnload<br>wnload |                    |                   |                           |                                       |         |
|           |                   |              |                          |                  | Attach the roster    | by clicking on the "Brow                 | wse" button and click "Upload"                            | button:*         |                  |                    | Browse            |                           |                                       |         |
|           |                   |              |                          |                  |                      |                                          | Upload                                                    |                  |                  |                    |                   |                           |                                       |         |
| Row<br>No | Roster Type Ty    | pe of Plan   | Date Plan<br>Established | Pol/Fir Men<br>P | nber of Non-U<br>Ian | Employee Name                            | Employee W-2 Full Time<br>Wages                           | Date of<br>Birth | Date of<br>Hire  | Date of<br>Release | Release<br>Status | Employee<br>Contributions | Accumulated Employee<br>Contributions |         |
| 1         | Non-Uniforr V DE  | 3 - Define 🔽 | 12/08/1986               | Not Ap           | oplica 🗸 📔           | Robert Frost                             | 74618.43                                                  | 09/08/1951       | 06/26/2001       |                    | Not Applical      |                           |                                       | Delete  |
| 2         | Non-Uniforr V DE  | 8 - Define 🗸 | 12/08/1986               | Not Ap           | oplica 🗸             | Robert Wave                              | 4423.04                                                   | 07/25/1972       | 11/25/2011       | 04/28/2015         | Retirement 🔽      |                           |                                       | Delete  |
| 3         | Non-Uniforr V DE  | 3 - Define 🗸 | 12/08/1986               | Not Ap           | oplica 🗸 👔           | Michael Jordan                           | 32373.33                                                  | 01/17/1968       | 11/26/2012       |                    | Not Applical      |                           |                                       | Delete  |
| 4         | Non-Uniforr V DE  | 8 - Define 🗸 | 12/08/1986               | Not Ap           | oplica 🗸             | Jean Stapelton                           | 47389.69                                                  | 05/22/1965       | 07/14/2014       |                    | Not Applical      |                           |                                       | Delete  |
|           |                   |              |                          |                  |                      |                                          |                                                           |                  |                  |                    |                   |                           | Add New Ro                            | w       |
|           |                   |              |                          |                  |                      |                                          |                                                           |                  |                  |                    |                   |                           |                                       |         |
|           |                   |              |                          |                  |                      |                                          |                                                           | _                |                  |                    |                   |                           |                                       |         |
|           |                   |              |                          |                  |                      |                                          | Submit Roster                                             | Data             |                  |                    |                   |                           |                                       |         |
|           |                   |              |                          |                  |                      |                                          |                                                           |                  |                  |                    |                   |                           |                                       |         |
| Prev P    | age               |              |                          |                  |                      |                                          |                                                           |                  |                  |                    |                   |                           |                                       | Next Pa |

Review the data in the grid. You can update the data in the grid if you find any incorrect data.

<u>EE</u> Once the data has been reviewed, click **Submit Roster Data** to save the data to the system. The saved data is used to populate fields on **Step 3**. You are taken to **Step 3** automatically. Please review it for accuracy.

This dialog box is displayed when your Personnel Roster Data is successfully saved.

| ſ | Attention                                             |
|---|-------------------------------------------------------|
| l | Your values are calculated and pre-populated on Step3 |

Continue with the instructions for **Step 3 Page...** found on page 10 of this document.

# Appendix D

## Error/Warning Messages for Roster Data

Below is a sample error message. Each error message/warning will indicate where the correction needs to be done.

# Please review the following warnings:

🗥 If the information provided is correct, you may ignore these warnings.

(1) Employee has not been employed for 6 consecutive months or more in Row 2, Column 8

|           | Removed the row that contained the employee who worked less than 6 |                          |                                 |                |                                 |                  |                 |                    |                   |                           |                                       |        |
|-----------|--------------------------------------------------------------------|--------------------------|---------------------------------|----------------|---------------------------------|------------------|-----------------|--------------------|-------------------|---------------------------|---------------------------------------|--------|
| Row<br>No | Roster Type Type of Plan                                           | Date Plan<br>Established | Pol/Fir Member of Non-U<br>Plan | Employee Name  | Employee W-2 Full Time<br>Wages | Date of<br>Birth | Date of<br>Hire | Date of<br>Release | Release<br>Status | Employee<br>Contributions | Accumulated Employee<br>Contributions |        |
| 1         | Non-Uniforr V DB - Define V                                        | 12/08/1986               | Not Applica                     | Robert Frost   | 74618.43                        | 09/08/1951       | 06/26/2001      |                    | Not Applical 🗸    |                           |                                       | Delete |
| 2         | Non-Uniforr V DB - Define V                                        | 12/08/1986               | Not Applica                     | Michael Jordan | 32373.33                        | 01/17/1968       | 11/26/2012      |                    | Not Applical      |                           |                                       | Delete |
| 3         | Non-Uniforr V DB - Define V                                        | 12/08/1986               | Not Applica                     | Jean Stapelton | 47389.69                        | 05/22/1965       | 07/14/2014      |                    | Not Applical      |                           |                                       | Delete |
|           |                                                                    |                          |                                 |                |                                 |                  |                 |                    |                   |                           | Add New Ro                            | ow     |
|           |                                                                    |                          |                                 |                |                                 |                  |                 |                    |                   |                           |                                       |        |
|           |                                                                    |                          |                                 |                |                                 |                  |                 |                    |                   |                           |                                       |        |
|           |                                                                    |                          |                                 |                | Submit Roster [                 | Data             |                 |                    |                   |                           |                                       |        |

#### **Roster Data Errors/Warnings**

| Business rule                                 | Error message                             | Error type |
|-----------------------------------------------|-------------------------------------------|------------|
| If check box 2 or 3 is checked on Step 1 and  | Checkbox 2/Check box 3 is checked on      | Warning    |
| Question 2a on Step 3 is less than 1.00       | Step 1 but Firefighter employees          |            |
|                                               | information is not entered on the         |            |
|                                               | uploaded file                             |            |
| Roster is required                            | An attachment on Step 2 is required       | Error      |
| If the uploaded file is not a Microsoft Excel | The document is not a Microsoft Excel     | Error      |
| file or CSV file                              | document or Text file or CSV file, and    |            |
|                                               | cannot be used as a Roster                |            |
| If Roster type is blank on the uploaded file  | Roster Type is required in Row @@         | Error      |
|                                               | Column 1. Please correct the data in your |            |
|                                               | file and try uploading it again           |            |
| If Checkbox 1 is checked on Step 1 and        | Our Municipality is serviced SOLELY by    | Error      |
| 'Fire' is selected for the Roster Type on the | Volunteer Firefighters is checked on Step |            |
| uploaded file                                 | 1, but the roster uploaded has a record   |            |
|                                               | for Fire in Row @@, Column 1. Please      |            |
|                                               | correct the data in your file and try     |            |
|                                               | uploading it again                        |            |
| If Type of Plan is blank on the uploaded file | Type of Plan is required in Row @@,       | Error      |
|                                               | Column 2. Please correct the data in your |            |
|                                               | file and try uploading it again           |            |

| If Date Plan Established is blank on the       | Date Plan Established is required in Row     | Error |
|------------------------------------------------|----------------------------------------------|-------|
| uploaded file                                  | @@, Column 3. Please correct the data in     |       |
| If Date Plan Established is in wrong format    | Wrong Date format for Date Plan              | Frror |
| on the unloaded file                           | Established in Row @@ Column 3               | LITOI |
|                                                | Please correct the data in your file and try |       |
|                                                | uploading it again                           |       |
| If future date is selected for Date Plan       | Date Plan Established cannot be in future    | Error |
| Established on the uploaded file               | in Row @@. Column 3. Please correct the      |       |
|                                                | data in your file and try uploading it again |       |
| If Roster Type is Fire or Police and Pol/Fir   | Pol/Fir Member of Non-U Plan should be       | Error |
| Member of Non-U plan is not blank on the       | empty for Roster types. Fire and Police in   |       |
| uploaded file                                  | Row @@, Column 4. Please correct the         |       |
|                                                | data in your file and try uploading it again |       |
| If Employee Name is blank on the uploaded      | Employee Name, enter last name, first        | Error |
| file                                           | name is required in Row @@, Column 5.        |       |
|                                                | Please correct the data in your file and try |       |
|                                                | uploading it again                           |       |
| If Employee W-2 Full Time Wage is blank on     | Employee W-2 Full Time Wage is               | Error |
| the uploaded file                              | required in Row @@, Column 6. Please         |       |
|                                                | correct the data in your file and try        |       |
|                                                | uploading it again                           |       |
| If Employee W-2 Full Time Wage is not a        | Employee W-2 Full Time Wage is not a         | Error |
| valid number on the uploaded file              | valid number in Row @@, Column 6.            |       |
|                                                | Please correct the data in your file and try |       |
|                                                | uploading it again                           |       |
| If Date of Birth is blank on the uploaded file | Date of Birth is required in Row @@,         | Error |
|                                                | Column 7. Please correct the data in your    |       |
|                                                | file and try uploading it again              |       |
| If Date of Birth is in wrong format on the     | Wrong Date format for Date of Birth in       | Error |
| uploaded file                                  | Row @@, Column 7. Please correct the         |       |
|                                                | data in your file and try uploading it again |       |
| If future date is selected for Date of Birth   | Date of Birth cannot be in future in Row     | Error |
| on the uploaded file                           | @@, Column 7. Please correct the data in     |       |
|                                                | your file and try uploading it again         |       |
| If Date of Hire is blank on the uploaded file  | Date of Hire is required in Row @@,          | Error |
|                                                | Column 8. Please correct the data in your    |       |
|                                                | file and try uploading it again              |       |
| If Date of Hire is in wrong format on the      | Wrong Date format for Date of Hire in        | Error |
| uploaded file                                  | Row @@, Column 8. Please correct the         |       |
|                                                | data in your file and try uploading it again |       |
| If Date of Hire is before Date of Birth on the | Date of Hire cannot be before Date of        | Error |
| uploaded file                                  | Birth in Row @@, Column 8. Please            |       |
|                                                | correct the data in your file and try        |       |
|                                                | l uploading it again                         |       |

| If future date is selected for Date of Hire on the uploaded file                                                            | Date of Hire cannot be in future in Row @@, Column 8. Please correct the data in                                                                                                    | Error   |
|----------------------------------------------------------------------------------------------------|----------------------------------------------------------------------------------------------------|---------|
|                                                                                                    | your file and try uploading it again                                                                                                    |         |
| If Release Status is selected and Date of Release is blank on the uploaded file                                             | Date of Release is required in Row @@,<br>Column 9 as Release Status is selected.<br>Please correct the data in your file and try                                                                                          | Error   |
|                                                                                                    | uploading it again                                                                                                    |         |
| If Date of Release is in wrong format on the uploaded file                                                                  | Wrong Date format for Date of Release in<br>Row @@, Column 9. Please correct the<br>data in your file and try uploading it again                                                                                           | Error   |
| If Date of Release is before Date of Birth or<br>Date of Hire on the uploaded file                                          | Date of Release cannot be before Date of<br>Birth/Date of Hire in Row @@, Column 9.<br>Please correct the data in your file and try<br>uploading it again                                                                  | Error   |
| If future date is selected for Date of Release on the uploaded file                                                         | Date of Release cannot be in future in<br>Row @@, Column 9. Please correct the<br>data in your file and try uploading it again                                                                                             | Error   |
| If Date of release is not blank and Release<br>Status is blank on the uploaded file                                         | Release Status is required in Row @@,<br>Column 10 as Date of Release is entered.<br>Please correct the data in your file and try<br>uploading it again                                                                    | Error   |
| If Employee Contribution is not a valid number on the uploaded file                                                         | Employee Contribution is not a valid<br>number in Row @@, Column 11. Please<br>correct the data in your file and try<br>uploading it again                                                                                 | Error   |
| If Accumulated Employee Contribution is not a valid number on the uploaded file                                             | Accumulated Employee Contribution is<br>not a valid number in Row @@, Column<br>12. Please correct the data in your file<br>and try uploading it again                                                                     | Error   |
| If Employee is hired for less than 180 days<br>and Employee W-2 Full Time Wage is equal<br>to 0.00 on the uploaded file     | Employee has not been employed for 6<br>consecutive months or more in Row @@,<br>Column 8. Please correct the data in your<br>file and try uploading it again                                                              | Error   |
| If Employee is hired for less than 180 days<br>and Employee W-2 Full Time Wage is not<br>equal to 0.00 on the uploaded file | Employee has not been employed for 6<br>consecutive months or more in Row @@,<br>Column 8                                                                                                    | Warning |
| If Roster type is equal to 'Select' in the Grid                                                                             | Roster Type is required in Row @@<br>Column 1. Please correct the data in the<br>grid and try submitting it again                                                                                                    | Error   |
| If Checkbox 1 is checked on Step 1 and<br>'Fire' is selected for the Roster Type in the<br>Grid                             | Our Municipality is serviced SOLELY by<br>Volunteer Firefighters is checked on Step<br>1, but the Grid has a record for Fire in<br>Row @@, Column 1. Please correct the<br>data in the grid and try submitting it<br>again | Error   |

| If Type of Plan is equal to 'Select' in the Grid         | Type of Plan is required in Row @@,                                                                                                    | Error          |
|----------------------------------------------------------|----------------------------------------------------------------------------------------------------|----------------|
|                                                          | Column 2. Please correct the data in the                                                                                                    |                |
|                                                          | grid and try submitting it again                                                                                                    |                |
| If Date Plan Established is blank in the Grid            | Date Plan Established is required in Row                                                                                                    | Error          |
|                                                          | @@, Column 3. Please correct the data in                                                                                                    |                |
|                                                          | the grid and try submitting it again                                                                                                    |                |
| If Date Plan Established is in wrong format              | Wrong Date format for Date Plan                                                                                                    | Error          |
| in the Grid                                              | Established in Row @@, Column 3.                                                                                                    |                |
|                                                          | Please correct the data in the grid and try                                                                                                    |                |
|                                                          | submitting it again                                                                                                    |                |
| If future date is selected for Date Plan                 | Date Plan Established cannot be in future                                                                                                    | Error          |
| Established in the Grid                                  | in Row @@, Column 3. Please correct the                                                                                                    |                |
|                                                          | data in the grid and try submitting it                                                                                                    |                |
|                                                          | again                                                                                                    |                |
| If Roster Type is Fire or Police and Pol/Fir             | Select 'Not Applicable' from Pol/Fir                                                                                                    | Error          |
| Member of Non-U plan is Fire or Police in                | Member of Non-U Plan dropdown for                                                                                                    |                |
| the Grid                                                 | Roster types Police and Fire in Row @@                                                                                                    |                |
|                                                          | Column 4. Please correct the data in the                                                                                                    |                |
|                                                          | grid and try submitting it again                                                                                                    |                |
| If Pol/Fir Mombor of Non 11 plan is equal to             | Pol/Eir Momber of Non 11 Plan is required                                                                                                    | Error          |
| 'Select' on the Grid in the Grid                         | in Row @@ Column 4. Places correct the                                                                                                    | EITOI          |
| Select on the Gha in the Gha                             | data in the grid and try submitting it                                                                                                    |                |
|                                                          | data in the grid and try submitting it                                                                                                    |                |
|                                                          | again                                                                                                    | <b>F</b>       |
| If Employee Name is blank in the Grid                    | Employee Name, enter last name, first                                                                                                    | Error          |
|                                                          | name is required in Row @@, Column 5.                                                                                                    |                |
|                                                          | Please correct the data in your file and try                                                                                                    |                |
|                                                          | uploading it again                                                                                                    |                |
| If Employee W-2 Full Time Wage is blank in               | Employee W-2 Full Time Wage is                                                                                                    | Error          |
| the Grid                                                 | required in Row @@, Column 6. Please                                                                                                    |                |
|                                                          | correct the data in the grid and try                                                                                                    |                |
|                                                          | submitting it again                                                                                                    |                |
| If Employee W-2 Full Time Wage is not a                  | Employee W-2 Full Time Wage is not a                                                                                                    | Error          |
| valid number in the Grid                                 | valid number in Row @@, Column 6.                                                                                                    |                |
|                                                          | Please correct the data in the grid and try                                                                                                    |                |
|                                                          | submitting it again                                                                                                    |                |
| If Date of Birth is blank in the Grid                    | Date of Birth is required in Row @@,                                                                                                    | Error          |
|                                                          | Column 7. Please correct the data in the                                                                                                    |                |
|                                                          | grid and try submitting it again                                                                                                    |                |
| If Date of Birth is in wrong format in the               |                                                                                                    | 1              |
| Grid                                                     | Wrong Date format for Date of Birth in                                                                                                    | Error          |
|                                                          | Wrong Date format for Date of Birth in Row @@, Column 7. Please correct the                                                                                                    | Error          |
|                                                          | Wrong Date format for Date of Birth in<br>Row @@, Column 7. Please correct the<br>data in the grid and try submitting it                                                                                                  | Error          |
|                                                          | Wrong Date format for Date of Birth in<br>Row @@, Column 7. Please correct the<br>data in the grid and try submitting it<br>again                                                                                         | Error          |
| If future date is selected for Date of Birth in          | Wrong Date format for Date of Birth in<br>Row @@, Column 7. Please correct the<br>data in the grid and try submitting it<br>again<br>Date of Birth cannot be in future in Row                                             | Error          |
| If future date is selected for Date of Birth in the Grid | Wrong Date format for Date of Birth in<br>Row @@, Column 7. Please correct the<br>data in the grid and try submitting it<br>again<br>Date of Birth cannot be in future in Row<br>@@. Column 7. Please correct the data in | Error<br>Error |

| If Date of Hire is blank in the Grid                                                                                                    | Date of Hire is required in Row @@,<br>Column 8. Please correct the data in the<br>grid and try submitting it again                                       | Error |
|----------------------------------------------------------------------------------------------------|----------------------------------------------------------------------------------------------------|-------|
| If Date of Hire is in wrong format in the Grid                                                                                               | Wrong Date format for Date of Hire in<br>Row @@, Column 8. Please correct the<br>data in the grid and try submitting it<br>again                          | Error |
| If Date of Hire is before Date of Birth in the Grid                                                                                          | Date of Hire cannot be before Date of<br>Birth in Row @@, Column 8. Please<br>correct the data in the grid and try<br>submitting it again                 | Error |
| If future date is selected for Date of Hire in the Grid                                                                                      | Date of Hire cannot be in future in Row<br>@@, Column 8 Please correct the data in<br>the grid and try submitting it again                                | Error |
| If Date of Release is blank and Release<br>Status is Death or Resignation or<br>Retirement or Termination or Select in the<br>Grid           | Date of Release is required in Row @@,<br>Column 9 as Release Status is selected.<br>Please correct the data in the grid and try<br>submitting it again   | Error |
| If Date of Release is in wrong format and<br>Release Status is Death or Resignation or<br>Retirement or Termination or Select in the<br>Grid | Wrong Date format for Date of Release in<br>Row @@, Column 9. Please correct the<br>data in the grid and try submitting it<br>again                       | Error |
| If Date of Release is before Date of Birth or<br>Date of Hire in the Grid                                                                    | Date of Release cannot be before Date of<br>Birth/Date of Hire in Row @@, Column 9.<br>Please correct the data in the grid and try<br>submitting it again | Error |
| If future date is selected for Date of Release in the Grid                                                                                   | Date of Release cannot be in future in<br>Row @@, Column 9. Please correct the<br>data in the grid and try submitting it<br>again                         | Error |
| If Date of release is not blank and Release<br>Status is blank in the Grid                                                                   | Release Status is required in Row @@,<br>Column 10 as Date of Release is entered.<br>Please correct the data in the grid and try<br>submitting it again   | Error |
| If Date of release is before the filing year start date                                                                                      | Date of Release is prior to filing year, please remove employee from roster                                                                               | Error |
| If Employee Contribution is not a valid number in the Grid                                                                                   | Employee Contribution is not a valid<br>number in Row @@, Column 11. Please<br>correct the data in the grid and try<br>submitting it again                | Error |
| If Accumulated Employee Contribution is not a valid number in the Grid                                                                       | Accumulated Employee Contribution is<br>not a valid number in Row @@, Column<br>12. Please correct the data in the grid and<br>try submitting it again    | Error |

| If Employee is hired for less than 180 days    | Employee has not been employed for 6     | Error        |
|------------------------------------------------|------------------------------------------|--------------|
| In Employee is filled for less than 160 days   | Employee has not been employed for b     | EITOI        |
| and Employee W-2 Full Time Wage is equal       | consecutive months or more in Row @@,    |              |
| to 0.00 in the Grid                            | Column 8. Please correct the data in the |              |
|                                                | grid and try submitting it again         |              |
| If Employee is hired for less than 180 days    | Employee has not been employed for 6     | Warning      |
| and Employee W-2 Full Time Wage is not         | consecutive months or more in Row @@,    |              |
| equal to 0.00 in the Grid                      | Column 8                                 |              |
| If Employee Name, Date of Birth and Date       | Please check the highlighted records for | Error        |
| of Hire are same for multiple records in the   | possible duplication and either fix or   |              |
| Grid                                           | remove one of the records                |              |
| On button 'Continue' click, if the grid values | Your values are calculated and pre-      | Notification |
| are valid, the system takes the user to the    | populated on Step 3                      |              |
| Step 3                                         |                                          |              |

# Appendix E

#### **Registering for a Municipal Statistics Account**

If you do not have a Municipal Statistics user account, go to <u>https://munstats.pa.gov/forms/LogIn.aspx</u> and select "New User Registration" button.

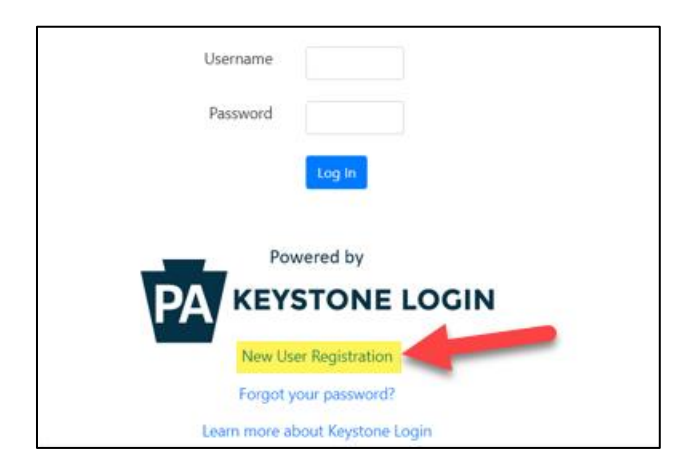

Step 1. Obtain a PA Keystone Login account

Complete all fields with an asterisk. Note: An email address is not required for a PA Keystone Login account.

| Register              |                 |                       |                            |            |
|-----------------------|-----------------|-----------------------|----------------------------|------------|
| Personal Information: |                 |                       |                            |            |
| First Name •          |                 |                       |                            |            |
| Last Name •           |                 | Security Questions:   |                            |            |
| Date Of Bittle        | mindallyyyy     | Security Question 1 • | Select a security question | 7          |
| Contact Information:  |                 | Security Answer 1 •   |                            |            |
| Email                 |                 | Security Question 2 + | Select a security question | ~          |
| Mobile Phone Number   | 8883-8881-88884 | Security Answer 2 .   |                            |            |
| Login Information:    |                 | Security Question 3 • | Select a security question | V          |
| Username •            |                 | Security Answer 3 *   |                            |            |
| Password •            |                 |                       | l'm not a robot            |            |
|                       |                 |                       | Register Cancel            | Phag-Terra |

After completing all required fields and clicking Register, you will see the following message. Do not click the "Please proceed to Login" link, just return to the Municipal Statistics login page <u>https://munstats.pa.gov/forms</u> and follow step 2.

Account Management Success

Your account has been created successfully. Please proceed to Login.

Step 2. Register for Municipal Statistics e-filing privileges.

Log into Municipal Statistics with your Keystone Login username and password, and you will be directed to the Municipal Statistics registration page, which will import your Keystone Login information. (**Note:** This information cannot be changed- if it is incorrect, you must return to PA Keystone Login to correct).

**Municipalities**- complete the required fields for the Municipal Statistics registration and follow the steps on the next page.

**Regionals**- skip to page 40 for your registration instructions.

| Domain*         | SRPROD             |  |
|-----------------|--------------------|--|
| User Name*      | PsatsTest1         |  |
| First Name*     | Test               |  |
| Last Name*      | User               |  |
| Organization*   | Select             |  |
| Address 1*      |                    |  |
| Address 2       |                    |  |
| City*           |                    |  |
| State*          | PA                 |  |
| Zip*            | -                  |  |
| Phone*          |                    |  |
| Fax             |                    |  |
| E-mail address* | PsatsTest1@abc.com |  |
|                 | Submit             |  |

If you are a Municipality:

<u>Organization</u> - Select "Municipality" from the drop-down box. <u>County</u> – Select your County from the dropdown box. <u>Municipality</u> – Select your Municipality from the dropdown box.

| Domain*                                                                                |                                                                                                    | ]                     |
|----------------------------------------------------------------------------------------|----------------------------------------------------------------------------------------------------|-----------------------|
| User Name*                                                                             |                                                                                                    | ]                     |
| First Name*                                                                            |                                                                                                    |                       |
| Last Name*                                                                             |                                                                                                    | 1                     |
| Organization*                                                                          | Municipality 🗸                                                                                                    | -                     |
| County                                                                                 | ADAMS                                                                                                    | Municipality Search:  |
| Municipality                                                                           | Select                                                                                                    | Select a specific Mur |
| Title*                                                                                 | Select                                                                                                    | exact name and clic   |
| Address 1*<br>Address 2<br>City*<br>State*<br>Zip*<br>Phone*<br>Fax<br>E-mail address* | ABBOTTSTOWN BORO<br>ARENDTSVILLE BORO<br>BENDERSVILLE BORO<br>BERWICK TWP<br>BIGLERVILLE BORO<br>BONNEAUVILLE BORO<br>BUTLER TWP<br>CARROLL VALLEY BORO<br>CONEWAGO TWP<br>CUMBERLAND TWP<br>EAST BERLIN BORO<br>FAIRFIELD BORO<br>FRANKLIN TWP<br>FREEDOM TWP<br>GERMANY TWP |                       |
| * Required fields                                                                      | HAMILTON TWP<br>HAMILTONBAN TWP<br>HIGHLAND TWP                                                                                                    |                       |

Click **Submit** after completing all the required fields. Then click the "Download Authorization Form" link. Print, sign and fax/email the Authorization Form to DCED. As soon as DCED receives and approves it, you will receive an email indicating your e-filing privileges have been activated.

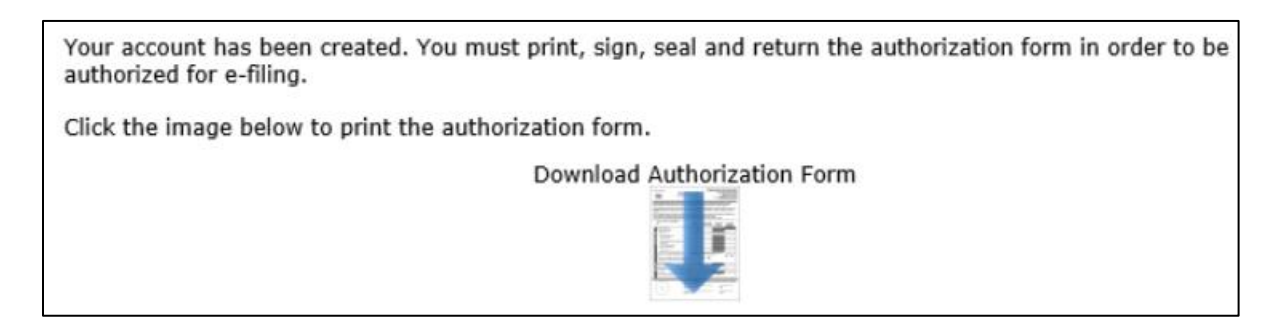

If you are a Regional:

**Regionals** are not visible in the Municipality dropdown list. Click on the link in red at the top of the Registration page.

Note: If you are an Authority/Regional/Actuary/Third Party Administrator that DOES NOT currently file with DCED and ONLY files Act 205 and/or AG-385, please <u>click here</u>.

<u>Organization</u> - Select "Regional" from the drop-down box. <u>County</u> – Select your County from the dropdown box. <u>Municipality</u> – Select your Regional from the dropdown box.

| User Name*                                                                                                    |                                                                                                    |
|----------------------------------------------------------------------------------------------------|----------------------------------------------------------------------------------------------------|
| First Name*                                                                                                    |                                                                                                    |
| Last Name*                                                                                                    |                                                                                                    |
| Organization*                                                                                                    | Regional V                                                                                             |
| <b>Note:</b> If your Organization<br><u>previous</u> registration<br>page to see if it is listed to<br>Pension<br>Reporting Program at 1-8<br>MPRP@PAAuditor.gov. | on is not on the list, please check<br>there. If it is not, contact Municipal<br>800-882-5073 or email |
| County*                                                                                                    | ALLEGHENY                                                                                              |
| Municipality                                                                                                    | Select 3                                                                                               |
| Title*                                                                                                    | Select<br>Steel Rivers Council of Governments                                                          |
| Address 1*                                                                                                    | Northern Regional Police                                                                               |
| Address 2                                                                                                    | Allegheny County Police Fund                                                                           |
| City*                                                                                                    | Allegheny County Deputy Sherins Fund                                                                   |
| State*                                                                                                    | Allegheny Valley Regional Police Department                                                            |
| Zip*                                                                                                    | Char-West Council Of Governments                                                                       |
| Phone*                                                                                                    | Quaker Valley Council Of Governments                                                                   |
| Fax                                                                                                    | South Hills Area Council Of Governments                                                                |
| E-mail address*                                                                                                    | Southwest Regional Dispatch Center                                                                     |
|                                                                                                    | Submit                                                                                                 |
| * Required fields                                                                                                    |                                                                                                    |

Click **Submit** after completing all the required fields.

You will receive an email from <u>Comptroller@PaAuditor.gov</u> letting you know your e-filing privileges have been granted. You can now log in to the Municipal Statistics website using the username and password you set up in the registration form.

Version Changes

| Date       | Version # | Description                                                            |
|------------|-----------|------------------------------------------------------------------------|
| 01/23/2017 | 2017-01.1 | Updated DCED's URL http to https                                       |
|            |           | Added mailing address to General Instructions section                  |
|            |           | Updated Step 1 header to include Pension Data Questions                |
|            |           | Updated screen shot for Step 1                                         |
|            |           | Added Reminder about Save and Exit under each Step 1 – 6 section       |
|            |           | Added additional information to Registering for a Municipal Statistics |
|            |           | Account section for Regionals.                                         |
|            |           | Changed cover page version from 2017-01 to 2017-01.1                   |
| 02/13/2017 | 2017-01.2 | Added Note to Step 2 about adding additional information to templates  |
|            |           | Added Instructions on how to print the AG-385 Form and the Personnel   |
|            |           | Roster Data.                                                           |
| 12/27/2017 | 2018.0    | Updated to included requested changes for 2 <sup>nd</sup> year.        |
| 01/02/2018 | 2018.1    | Added examples for prefix & suffix fields on contact page.             |
| 12/23/19   | 2019.1    | Removed references to former paper docs, revised/updated frequent      |
|            |           | phone call concerns/questions                                          |